# 

## Dolby IMS3000 installation manual

Issue 1

#### Copyright

© 2017 Dolby Laboratories. All rights reserved.

For information, contact:

Dolby Laboratories, Inc. 1275 Market Street San Francisco, CA 94103-1410 USA Telephone 415-558-0200 Fax 415-863-1373 http://www.dolby.com

#### Trademarks

Dolby and the double-D symbol are registered trademarks of Dolby Laboratories.

The following are trademarks of Dolby Laboratories:

| Dialogue Intelligence™             | Dolby Theatre <sup>®</sup>                                         |
|------------------------------------|--------------------------------------------------------------------|
| Dolby®                             | Dolby Vision <sup>™</sup>                                          |
| Dolby Advanced Audio™              | Dolby Voice®                                                       |
| Dolby Atmos®                       | Feel Every Dimension <sup>™</sup>                                  |
| Dolby Audio <sup>™</sup>           | Feel Every Dimension in Dolby™                                     |
| Dolby Cinema <sup>™</sup>          | Feel Every Dimension in Dolby $Atmos^{\scriptscriptstyle{\rm TM}}$ |
| Dolby Digital Plus™                | $MLP \ Lossless^{{}^{\mathrm{\tiny TM}}}$                          |
| Dolby Digital Plus Advanced Audio™ | Pro Logic®                                                         |
| Dolby Digital Plus Home Theater™   | Surround EX <sup>™</sup>                                           |
| Dolby Home Theater <sup>®</sup>    |                                                                    |

All other trademarks remain the property of their respective owners.

#### Patents

This product may be protected by patents and pending patent applications in the United States and elsewhere. For more information, including a specific list of patents protecting this product, please visit <u>www.dolby.com/patents</u>.

#### **Product Model**

This documentation applies to Model CID1002.

## Safety precautions

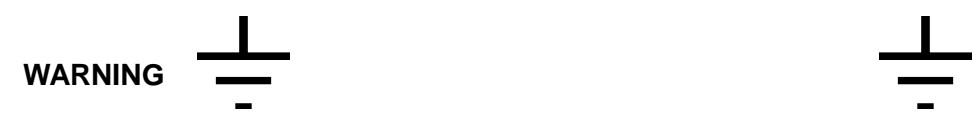

#### THIS DEVICE MUST BE GROUNDED

#### Important

Power requirements for electrical equipment vary from area to area. Please ensure that the Dolby IMS3000 meets the power requirements in the surrounding area. If in doubt, consult a qualified electrician or a Dolby Laboratories, Inc., dealer.

#### Dolby IMS3000 power ratings

The Dolby IMS3000 maximum power consumption is up to 53 W in playback at 400 Mbps with three external USB devices attached that can draw 5 V/0.5 A from the Dolby IMS3000 USB ports.

**WARNING:** Multiple sources of supply. Disconnect all sources before servicing.

#### Dolby IMS3000 rackmount and thermal information

- Maximum operating ambient temperature is 40°C.
- Never restrict the airflow through the device fan or vents.

#### Protecting yourself and the Dolby IMS3000

Never touch the AC plug with wet hands. Always disconnect the projector from the power supply by pulling on the plug, not the cord. Allow only a Dolby Laboratories, Inc., dealer or qualified professional engineer to repair or reassemble the Dolby IMS3000. In addition to voiding the warranty, unauthorized engineers may receive a serious electric shock when touching live internal parts. Do not put or allow anyone to put any object, especially metal objects, into the Dolby IMS3000. Use only a listed AC power supply. Never use a DC power supply.

If water or any other liquid is spilled into or onto the Dolby IMS3000, disconnect the power and call a Dolby Laboratories, Inc., dealer. The unit must be well ventilated and be kept away from direct sunlight. To avoid damage to internal circuitry, as well as the external finish, keep the Dolby IMS3000 away from direct sources of heat (heater vents, stoves, radiators). Avoid using flammable aerosols near the Dolby IMS3000. They can damage the surface area and may ignite. Do not use denatured alcohol, paint thinner, or similar chemicals to clean the Dolby IMS3000. These can damage the unit.

Modification of this equipment is dangerous and can result in the impairment of the functions of the Dolby IMS3000. Never attempt to modify the equipment in any way. In order to ensure optimum performance of the Dolby IMS3000, select the setup location carefully and make sure the equipment is used properly. Avoid setting up the Dolby IMS3000 in the following locations:

- In a humid or dusty environment
- In a room with poor ventilation
- On a surface that is not level
- Inside a moving vehicle where it will be subject to vibration
- In an extremely hot or cold environment

#### Removable drives warning

Removal of the hot-swappable hard drives allows access to pins and traces supplying power to the hard drive back plane. This is considered an energy hazard. Removal of the hard drives must be performed by a trained service specialist or by trained personnel. The equipment may be used only in a restricted access area that is not accessible to the general public.

#### Caution

- The nonremovable battery is located on the Dolby IMS3000 fusion board.
- Danger of explosion if battery is removed.

#### Warning

• To prevent fire or shock hazard, do not expose this appliance to rain or moisture.

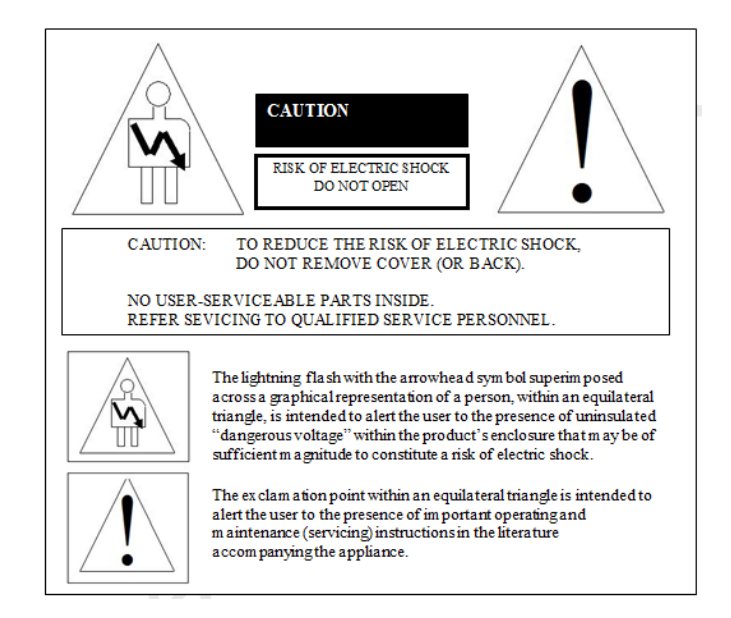

## Contents

| Chapter | 1 In | troduction to the Dolby IMS3000 installation manual                            | 9  |
|---------|------|--------------------------------------------------------------------------------|----|
|         | 1.1  | Supporting documentation                                                       | 9  |
|         | 1.2  | Contacting Dolby                                                               | 9  |
| Chapter | 2 D  | olby IMS30001                                                                  | 0  |
|         | 2.1  | Dolby IMS3000 packing list1                                                    | 0  |
|         | 2.2  | Dolby IMS3000 front panel1                                                     | 0  |
| Chapter | 3 In | stalling the hard-disk drives into the Dolby IMS30001                          | 1  |
|         | 3.1  | Installing the hard-disk drives1                                               | 1  |
|         | 3.2  | Preparing to install the Dolby IMS3000 into a projector1                       | 1  |
|         | 3.3  | Connecting the Dolby IMS3000 to an automation controller1                      | 2  |
| Chapter | 4 D  | olby IMS3000 license agreement1                                                | 3  |
|         | 4.1  | Accepting the Dolby IMS3000 license agreement1                                 | 3  |
| Chapter | 5 In | stalling the Dolby IMS3000 into an NEC Series 2 projector1                     | 4  |
|         | 5.1  | Inserting the Dolby IMS3000 into the NEC Series 2 projector1                   | 4  |
|         | 5.2  | Powering on the NEC Series 2 projector1                                        | 8  |
|         | 5.3  | Setting up the network for the Dolby IMS3000 and NEC Series 2 projector1       | 8  |
|         | 5.4  | Adding the NEC Series 2 projector as a device1                                 | 9  |
|         | 5.5  | Performing the marriage between the Dolby IMS3000 and NEC Series 2 projector 2 | 1  |
|         | 5.6  | Verifying the marriage between the Dolby IMS3000 and NEC Series 2 projector 2  | 5  |
| Chapter | 6 In | stalling the Dolby IMS3000 into a Barco Series 2 projector2                    | 7  |
|         | 6.1  | Inserting the Dolby IMS3000 into the Barco Series 2 projector                  | 7  |
|         | 6.2  | Powering on the Barco Series 2 projector2                                      | 8  |
|         | 6.3  | Setting up the network for the Dolby IMS3000 and Barco Series 2 projector2     | 8  |
|         | 6.4  | Adding the Barco Series 2 projector as a device2                               | 9  |
|         | 6.5  | Performing the marriage between the Dolby IMS3000 and Barco Series 2 projector | 31 |
|         | 6.6  | Verifying the marriage between the Dolby IMS3000 and Barco Series 2 projector3 | 3  |
| Chapter | 7 In | stalling the Dolby IMS3000 into a Christie Series 2 projector                  | 5  |
|         | 7.1  | Inserting the Dolby IMS3000 into the Christie Series 2 projector               | 5  |
|         | 7.2  | Powering on the Christie Series 2 projector3                                   | 5  |
|         | 7.3  | Setting up the network for the Dolby IMS3000 and Christie Series 2 projector3  | 8  |
|         | 7.4  | Adding the Christie Series 2 projector as a device                             | 9  |

|         | 7.5 Performing the marriage between the Dolby IMS3000 and Christie Series 2                  |      |
|---------|----------------------------------------------------------------------------------------------|------|
|         | projector                                                                                    | 42   |
|         | 7.6 Verifying the marriage between the Dolby IMS3000 and Christie Series 2 project           | or44 |
| Chapter | 8 Updating the Dolby IMS3000 software                                                        | . 46 |
|         | 8.1 Updating the Dolby IMS3000 using a USB flash drive                                       | 46   |
|         | 8.2 Updating the Dolby IMS3000 using the Ingest Manager Upload                               | 46   |
|         | 8.3 Updating the Dolby IMS3000 remotely using FTP                                            | 47   |
| Chapter | 9 Setting up the Dolby IMS3000 audio                                                         | . 48 |
|         | 9.1 Connecting the Dolby IMS3000 to a Dolby DAC3202                                          | 48   |
|         | 9.2 Connecting the Dolby IMS3000 to a Dolby Multichannel Amplifier                           | 49   |
|         | 9.3 Connecting the Dolby IMS3000 to a cinema audio processor                                 | 50   |
|         | 9.4 Connecting more than one Dolby DAC3202 or Dolby Multichannel Amplifier or mixing devices | 50   |
| Chapter | 10 Configuring HDMI settings                                                                 | . 51 |
| •       | 10.1 Adding an HDMI input source as a live composition playlist                              |      |
|         | 10.2 Switching to an alternative HDMI input source                                           | 52   |
| Chapter | 11 Configuring AES auxiliary inputs and outputs                                              | . 53 |
|         | 11.1 Adding a microphone                                                                     | 53   |
|         | 11.2 Adding a monitor                                                                        | 54   |
|         | 11.3 Adding a fader                                                                          | 55   |
|         | 11.4 Configuring additional auxiliary AES inputs and outputs                                 | 56   |
| Chapter | 12 Configuring the Dolby IMS3000 time zone                                                   | . 57 |
|         | 12.1 Configuring the date and time                                                           | 57   |
| Chapter | 13 Configuring the Dolby IMS3000 user accounts                                               | . 58 |
|         | 13.1 Adding a new user account                                                               | 58   |
|         | 13.2 Modifying a user account                                                                | 59   |
|         | 13.3 Deleting a user account                                                                 | 60   |
| Chapter | 14 Configuring the ingest content source                                                     | . 62 |
|         | 14.1 Adding a new ingest content source                                                      | 62   |
|         | 14.2 Removing an ingest content source                                                       | 63   |
| Chapter | 15 Ingesting KDMs into the Dolby IMS3000                                                     | . 65 |
|         | 15.1 Ingesting a KDM using an external drive                                                 | 65   |
| Chapter | 16 Ingesting content into the Dolby IMS3000                                                  | . 67 |

|         | 16.1 Ingesting content                                                 | 67 |
|---------|------------------------------------------------------------------------|----|
|         | 16.2 Canceling an ingest operation                                     | 69 |
|         | 16.3 Pausing an ingest operation                                       | 69 |
|         | 16.4 Resuming an ingest operation                                      | 69 |
| Chapter | 17 Managing show playlists                                             | 70 |
|         | 17.1 Building a new show playlist                                      | 70 |
|         | 17.2 Opening a show playlist                                           | 72 |
|         | 17.3 Viewing the properties for a show playlist                        | 73 |
|         | 17.4 Deleting a show playlist                                          | 74 |
| Chapter | 18 Performing playback                                                 | 76 |
|         | 18.1 Loading and playing a show playlist                               | 76 |
|         | 18.2 Creating a show playlist schedule for playback                    | 79 |
| Chapter | 19 Digital and analog audio converters                                 | 81 |
|         | 19.1 Digital-to-analog audio converters                                | 81 |
|         | 19.2 Analog-to-digital audio converters                                | 82 |
|         | 19.3 Bidirectional audio converters                                    | 82 |
| Chapter | 20 Dolby IMS3000 audio system diagrams                                 | 83 |
|         | 20.1 Dolby IMS3000 with Dolby DAC3202 diagram                          | 83 |
|         | 20.2 Dolby IMS3000 with Dolby Multichannel Amplifier diagram           | 84 |
| Chapter | 21 Audio adapter pinouts                                               | 85 |
|         | 21.1 RJ-45 Ethernet cable color codes                                  | 85 |
|         | 21.2 Auxiliary input audio SPDIF for RCA to RJ-45 unbalanced cable     | 86 |
|         | 21.3 Auxiliary input audio AES3/EBU for XLR-F to RJ-45 balanced cable  | 86 |
|         | 21.4 Auxiliary input audio AES-3id BNC to RJ-45 unbalanced cable       | 87 |
|         | 21.5 Auxiliary output audio AES3/EBU for RJ-45 to XLR-M balanced cable | 87 |
|         | 21.6 25-pin D-connector to dual RJ-45 adapter pinout                   | 88 |
| Chapter | 22 AES audio channel pinouts                                           | 89 |
|         | 22.1 AES3 output 1–8                                                   | 89 |
|         | 22.2 AES3 output 9–16                                                  | 90 |
|         | 22.3 AES auxiliary input and output                                    | 91 |
| Chapter | 23 General-purpose input and output pinouts                            |    |
|         | 23.1 General-purpose input                                             | 92 |
|         | 23.2 General-purpose output                                            | 93 |
| Chapter | 24 Dolby IMS3000 API and SNMP                                          | 94 |
| -       | 24.1 Application Program Interface and web services                    | 94 |
|         | 24.2 Simple Network Management Protocol                                | 95 |
| Chapter | 25 Glossary                                                            | 97 |

| Chapter 26 Documentation revision histor | y 99 |
|------------------------------------------|------|
|------------------------------------------|------|

## Introduction to the Dolby IMS3000 installation manual

This documentation provides the instructions for performing the initial hardware setup and configuration for the Dolby IMS3000.

## 1.1 Supporting documentation

Dolby provides a full set of documentation to support setting up and configuring the Dolby IMS3000 with Dolby Atmos audio.

- The *Dolby Atmos Designer User's Manual* provides instructions for configuring the theatre auditorium audio parameters and for generating a Dolby Atmos Designer (.dad) file.
- The *Dolby Multichannel Amplifier Manual* provides instructions for setting up the Dolby IMS3000 with a Dolby Multichannel Amplifier.
- The *Dolby IMS3000 User's Manual* provides instructions for operating the Dolby IMS3000.
- The *Dolby IMS3000 Software Bundle Release Notes* include information about software component versions, known bugs, and workarounds.

### 1.2 Contacting Dolby

This documentation provides instructions for contacting Dolby Cinema Technical Support and for submitting feedback about the documentation.

For questions about product functionality, contact Dolby Cinema Technical Support at cinemasupport@dolby.com.

Use these regional telephone numbers to contact Dolby Cinema Technical Support.

- Americas: +1-415-645-4900
- Europe/Middle East/Africa (EMEA): +44-179-384-2130
- Asia-Pacific (APAC): +86-105-910-3066
- Japan: +81-3-3524-7350

The Dolby customer portal contains software and documentation for the Dolby IMS3000. To access the Dolby customer portal, use www.dolbycustomer.com.

For questions about this documentation, send an email to documentation@dolby.com.

## Dolby IMS3000

The Dolby IMS3000 is a Digital Cinema Initiatives (DCI) compliant playback system that plays movies and other content. It is an all-in-one playback system that provides real-time internal audio rendering and video playback.

The Dolby IMS3000 includes a web user interface (UI) that allows you to configure and control audio and video settings, ingest content, ingest a key delivery message (KDM), build a show playlist (SPL), and load an SPL for playback.

## 2.1 Dolby IMS3000 packing list

The Dolby IMS3000 packing list includes Dolby part numbers and item descriptions.

- One GPIO OUT 25 FT cable, unshielded: 8322208
- One GPIO IN 25 FT cable, unshielded: 8322207
- One modular dual RJ-45 to 25-pin D-connector adapter, female: 7111161

### 2.2 Dolby IMS3000 front panel

The Dolby IMS3000 front panel identifies the inputs and outputs and each hard-disk drive (HDD).

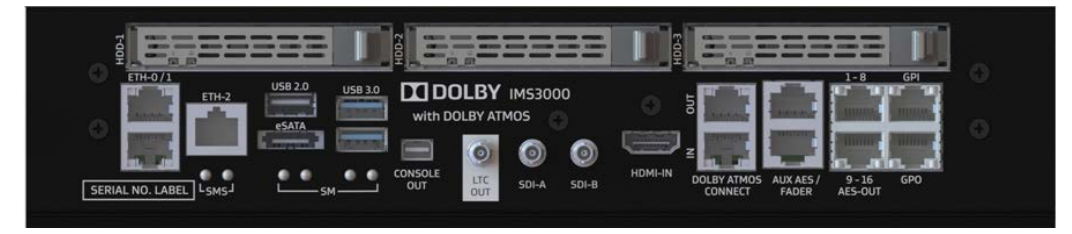

Figure 2-1 Dolby IMS3000 front panel

## Installing the hard-disk drives into the Dolby IMS3000

The Dolby IMS3000 includes three HDDs that are installed into the Dolby IMS3000.

### 3.1 Installing the hard-disk drives

You must install each HDD into the Dolby IMS3000.

| e  |    | 5 | h  |     | ۰. |
|----|----|---|----|-----|----|
|    | -8 | 1 | 20 | 10  | н. |
| ١. |    |   |    | -   | 12 |
| 10 | _  | _ |    | _   | 10 |
| 10 |    |   |    |     | ю. |
|    |    |   |    | -   | ы. |
|    | -  |   |    |     | 12 |
|    |    |   |    | 100 | ы. |
|    |    |   | -  |     | н. |
|    |    |   |    |     | ы. |

**Note:** Each HDD must be from the Dolby approved HDD list. Dolby prohibits intermixing SATA I HDDs with SATA II HDDs.

#### Procedure

- 1. Remove the Dolby IMS3000 from its carton and antistatic bag.
- 2. Release the lever of the HDD carrier by pressing the release tab, and insert the HDD into the HDD slot with the handle open.

The three HDD slots are labeled as **HDD-1**, **HDD-2**, and **HDD-3** on the Dolby IMS3000 front panel.

- 3. Push the HDD handle into the Dolby IMS3000 HDD slot until it locks into place.
- 4. Repeat this procedure for the remaining HDDs.

## 3.2 Preparing to install the Dolby IMS3000 into a projector

After each HDD is installed, you must insert the Dolby IMS3000 into a projector and then continue the hardware installation and configuration. You can insert the Dolby IMS3000 into an NEC, Barco, or Christie Series 2 projector.

### 3.3 Connecting the Dolby IMS3000 to an automation controller

You have the option to connect the Dolby IMS3000 to an automation controller using two shielded CAT5 or CAT6 RJ-45 cables.

#### Procedure

- 1. Connect one end of a shielded CAT5 or CAT6 cable to the general-purpose input (GPI) port, labeled **GPI**, on the Dolby IMS3000.
- 2. Connect the other end of the shielded CAT5 or CAT6 cable to whichever automation controller is available or required.
- 3. Connect another shielded CAT5 or CAT6 cable to the general-purpose output (GPO) port, labeled **GPO**, on the Dolby IMS3000.
- 4. Connect the other end of the shielded CAT5 or CAT6 cable to the automation controller.

## **Dolby IMS3000 license agreement**

After you initially set up the Dolby IMS3000, you are required to accept the license agreement in the Dolby IMS3000 web UI.

### 4.1 Accepting the Dolby IMS3000 license agreement

You must accept the license agreement in the Dolby IMS3000 web UI.

#### Procedure

- After you log in to the Dolby IMS3000 web UI, scroll to Setup & Maintenance > System Settings > License Agreement.
- 2. Scroll down this page, read the license agreement, and then select I have read and accept the terms of the software license agreement.

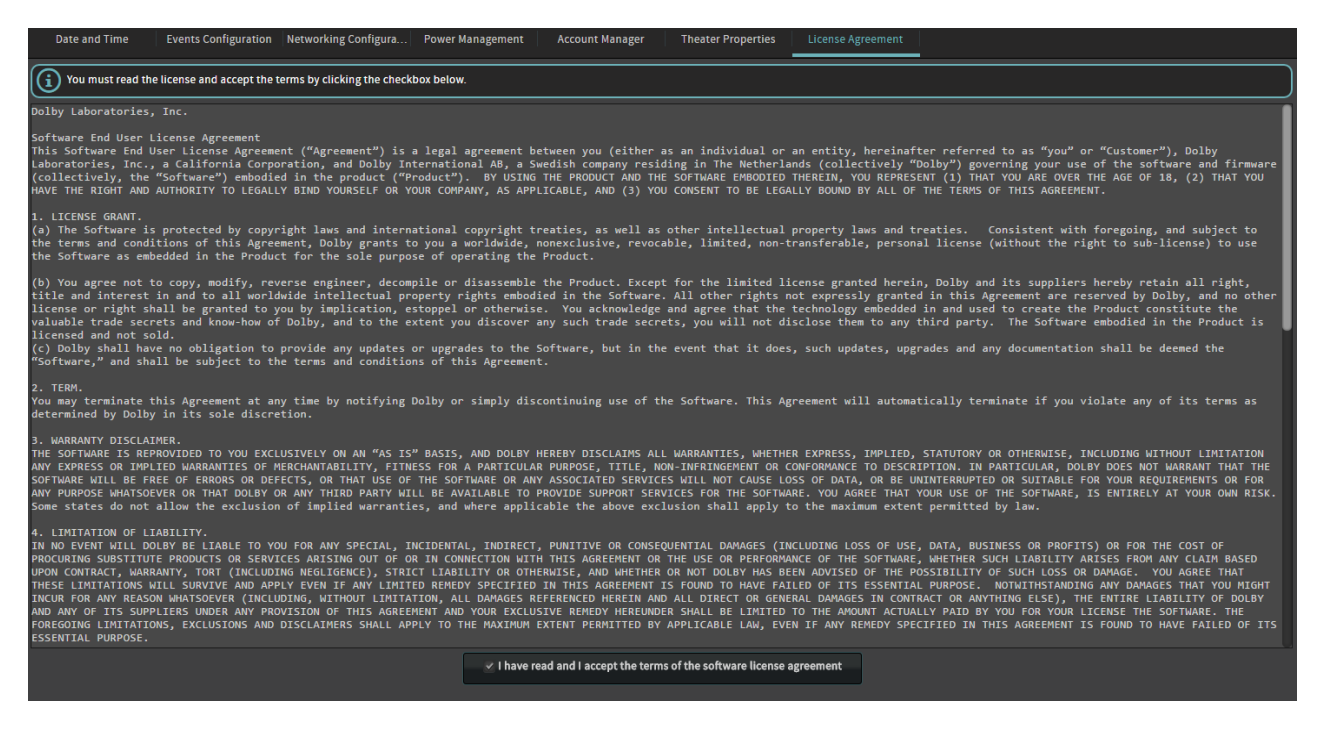

Figure 4-1 License agreement

## Installing the Dolby IMS3000 into an NEC Series 2 projector

You can install the Dolby IMS3000 into an NEC Series 2 projector. Afterward, you must perform the marriage between the Dolby IMS3000 and the NEC Series 2 projector.

### 5.1 Inserting the Dolby IMS3000 into the NEC Series 2 projector

Insert the Dolby IMS3000 into the NEC Series 2 projector.

| and the second second s |  |
|----------------------------------------------------------------------------------------------------|--|
| and the second second s |  |
| and the second second sec                                                                                                    |  |
|                                                                                                    |  |
| the second second second second second second second second second second second second second second second s                                                                                                    |  |
|                                                                                                    |  |
|                                                                                                    |  |
|                                                                                                    |  |
|                                                                                                    |  |

**Note:** Make sure to look for any obstructions. Do not force the Dolby IMS3000 into the projector, as this may cause damage to the connectors.

#### Prerequisites

Make sure that the NEC Series 2 projector is powered down and in the off position, and the power cord is disconnected from the wall. Follow standard electrostatic discharge procedures to protect the electronic components from damage.

#### Procedure

1. Remove the NEC Series 2 projector filter cover.

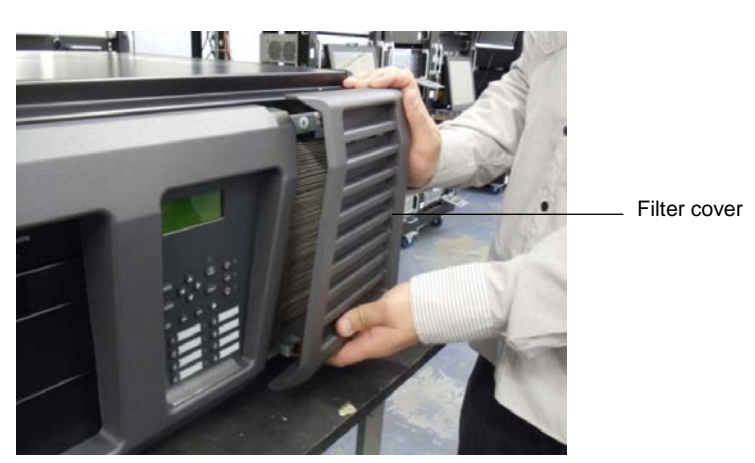

Figure 5-1 Removing the projector filter

2. Remove the four screws holding the projector cover in place.

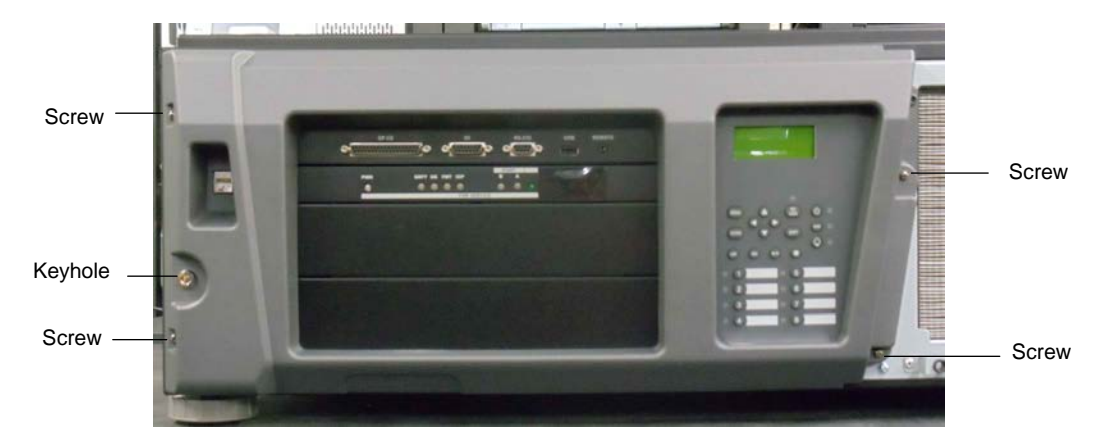

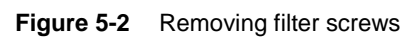

3. Use the key to unlock the projector.

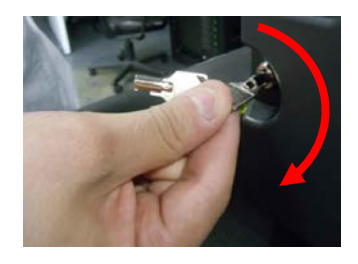

Figure 5-3 Projector unlock

4. Remove the cover from the projector.

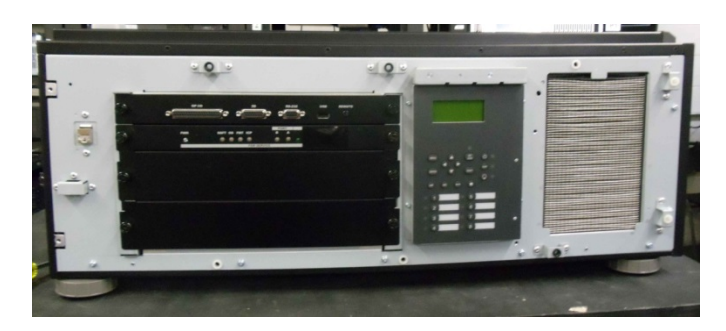

Figure 5-4 Projector cover removed

5. Remove the blank cover from the media block slot by unscrewing its two handles at the side.

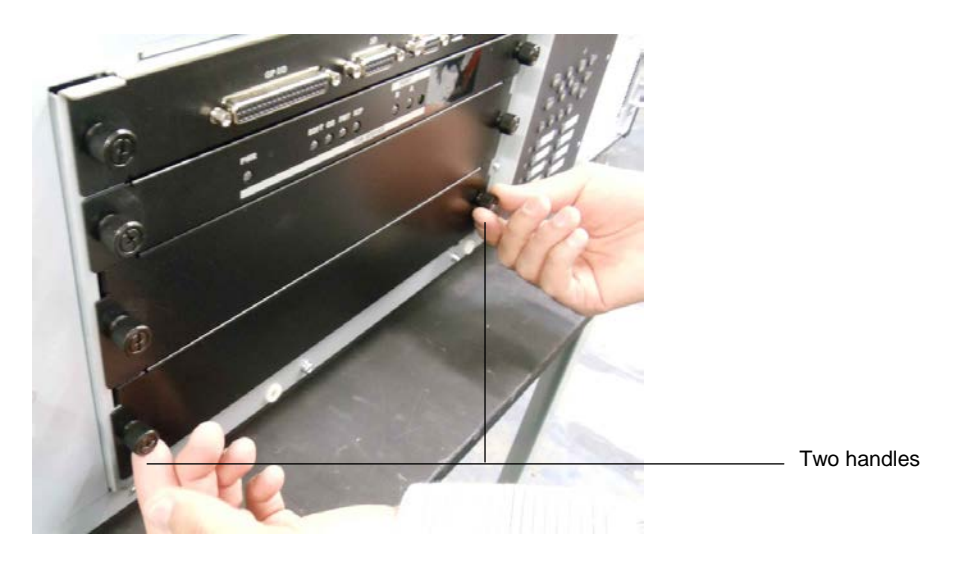

Figure 5-5 Removing the slot cover

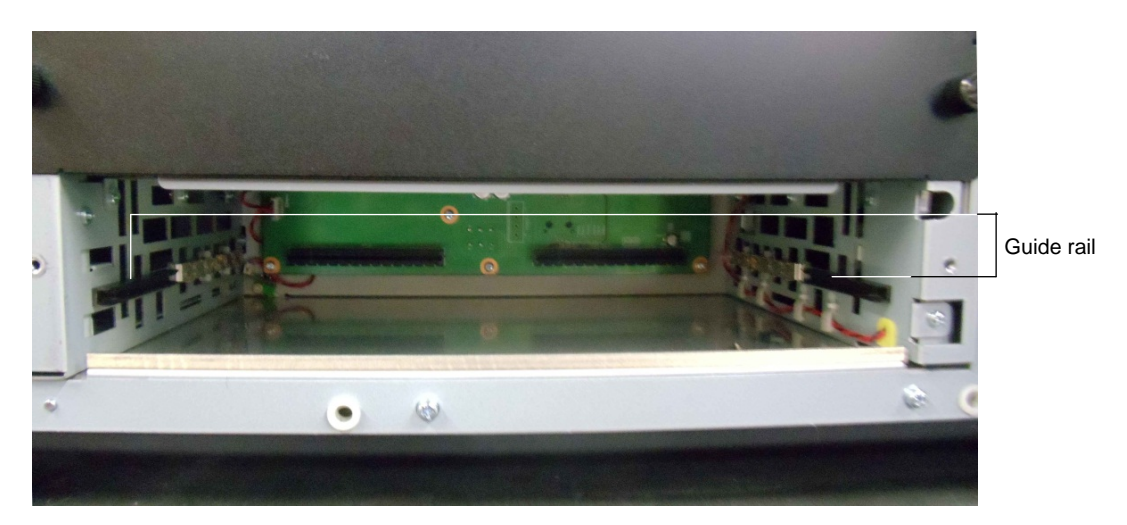

#### Figure 5-6 Empty slot

- 6. Slide the Dolby IMS3000 board into the projector media block slot.
- 7. Screw in the handles on the side of the Dolby IMS3000 to secure it in the NEC projector.
- 8. Position the projector cover by lining it up with the screw holes.
- 9. Tighten the four screws.

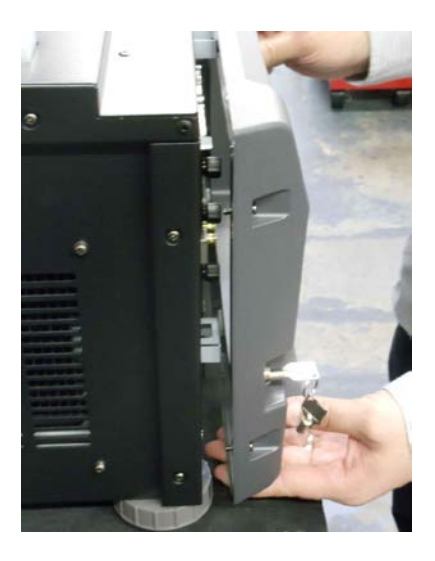

#### Figure 5-7 Replacing the projector cover

10. Use the key to lock the cover, and then replace the filter cover by pushing it into place.

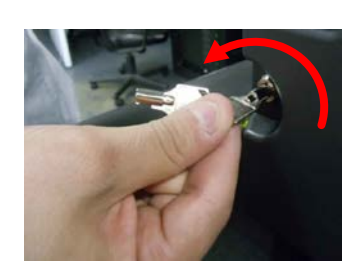

Figure 5-8 Locking the projector

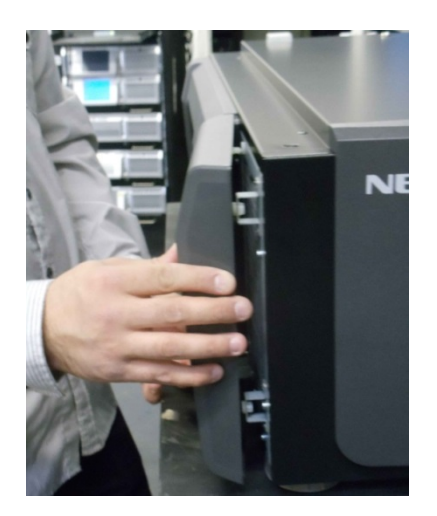

Figure 5-9 Replacing the filter cover

## 5.2 Powering on the NEC Series 2 projector

You must power on the NEC Series 2 projector.

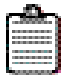

**Note:** Refer to the projector manufacturer manual for the proper power-up sequence.

#### Procedure

- 1. Connect the power cable to the projector.
- 2. Turn the projector on.

## 5.3 Setting up the network for the Dolby IMS3000 and NEC Series 2 projector

You must connect the Dolby IMS3000 to an NEC Series 2 projector and then to a laptop and a local network switch.

Use **ETH-0** to begin the installation process. All Dolby IMS3000 units are shipped from the factory with this default IP address for **ETH-0**:

- IP: 192.168.100.50
- SM: 255.255.255.0
- GW: Blank

Ethernet ports **ETH-1** and **ETH-2** are set to Dynamic Host Configuration Protocol (DHCP) by default and should not be used for initial configuration.

#### Prerequisites

You need three Ethernet cables for this task.

#### Procedure

- 1. Take the first Ethernet cable, and connect it to the Dolby IMS3000 Ethernet port labeled **ETH-0**. Next, connect the other end of this Ethernet cable to the local network switch.
- 2. Take the second Ethernet cable, and connect it from the NEC Series 2 projector to the same local network switch as step 1.
- 3. Take the third Ethernet cable, and connect it from the local network switch to a laptop.
- 4. To set up the network configuration on the laptop to connect to the Dolby IMS3000:
  - a. Open the laptop network settings, and then open the IP address settings dialog.
  - b. Select Internet protocol version 4 (TCP/IPv4) from the available options.
  - c. Set the IP address to 192.168.100.25 and the netmask to 255.255.255.0.

- d. Set the network to the desired network connection.
- To log in to the Dolby IMS3000 web UI, use a web browser and enter the default ETH-0 port IP address, and then scroll to Setup & Maintenance > System Settings > Networking Configuration.
- 6. Select and configure **ETH-0**, **ETH-1**, or **ETH-2** as needed for installation.

If you change the settings for **ETH-0**, you need to change the computer settings to access the Dolby IMS3000 again.

| Date and      | Time Events Configuration           | Networking Configu      | Power Management           | Account Manager | Theater Properties       | License Agreement |
|---------------|-------------------------------------|-------------------------|----------------------------|-----------------|--------------------------|-------------------|
| Networking    | configuration                       |                         |                            |                 |                          |                   |
| Hostname:     | IMS3000                             |                         |                            |                 |                          |                   |
| Properties of | f eth0:                             | Properties of eth       |                            | Properti        | es of eth2:              |                   |
| 📄 Obtain an   | IP address automatically with DH    | ICP. 🛛 🖸 Obtain an IP a | address automatically with | DHCP. 🗾 Obtai   | in an IP address automat | ically with DHCP. |
| IP address:   | 192.168.100.50                      | IP address:             |                            | IP addre        | ss:                      |                   |
| Netmask:      | 255.255.255.0                       | Netmask:                |                            | Netmask         |                          |                   |
| Gateway:      |                                     | Gateway:                |                            | Gateway         |                          |                   |
| Save          | Revert                              |                         |                            |                 |                          |                   |
| AES67 Netw    | ork Outputs                         |                         |                            |                 |                          |                   |
| The AES67 o   | utputs configuration is available o | on this page.           |                            |                 |                          |                   |

Figure 5-10 Networking configuration

7. When finished, click **Save**.

## 5.4 Adding the NEC Series 2 projector as a device

You must add and then configure an NEC Series 2 projector as a new device in the Dolby IMS3000 **Device Manager**.

#### Procedure

- 1. Open a web browser and enter the Dolby IMS3000 IP address.
- 2. Enter the log-in credentials, and then click Login.

| Username | IMS3000 |
|----------|---------|
| Password |         |
|          |         |
|          | Login   |
|          |         |

Figure 5-11 Dolby IMS3000 login

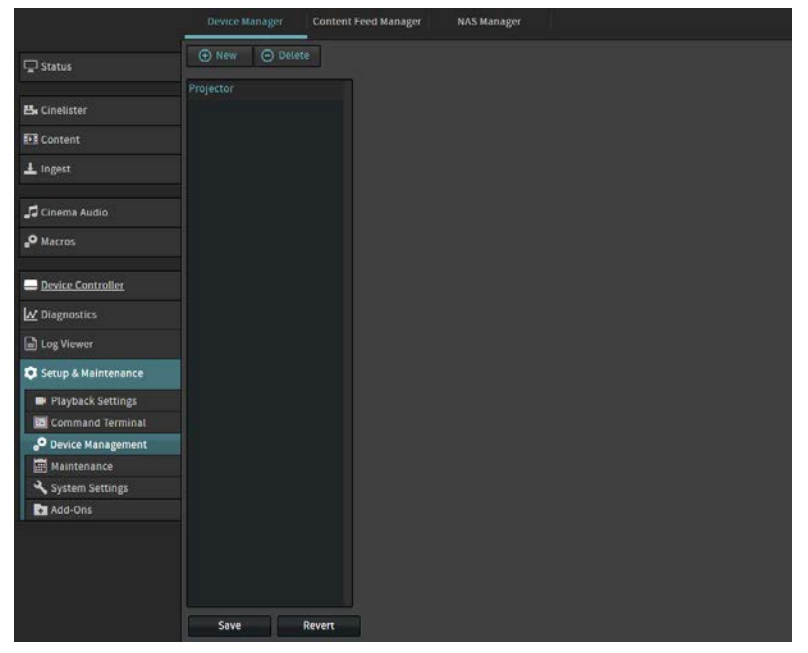

3. Click Setup & Maintenance, and then click Device Management.

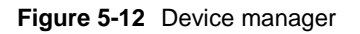

4. In the **Device Manager** tab, scroll over **New** and click **Projector**.

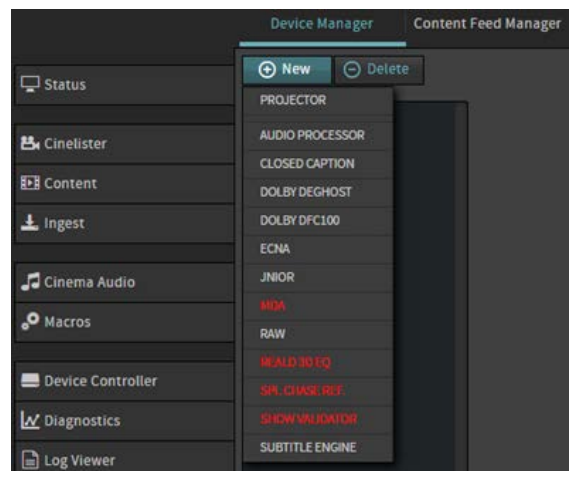

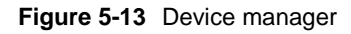

5. Enter a name for the projector in the **Identifier** field.

| Projector   | Device Type: Projector<br>Identifier: NECEx_1 Projector mode: NEC   Projector mode: NEC  Projector mode: NEC  Projector mode: NEC  Projector is part of a Dual Projector/IMB setup   Projector is part of a Dual Projector/IMB setup   Projector is part of a Dual Projector Projector/IMB   Projector Projector is part of a Dual Projector   Projector Projector   Projector   Pro |
|-------------|----------------------------------------------------------------------------------------------------|
| Save Revert |                                                                                                    |

Figure 5-14 Device manager

- 6. Select the projector make and model from the **Projector model** drop-down menus.
- 7. Enter the default DLP head IP address.
- 8. Select to enable or disable projector-rendered subtitles, and select whether this projector is the primary projector.
- 9. When finished, click **Save**.
- 10. In the **Authentication** window that appears, select a user-name account, enter the password, and then click **Ok**.

## 5.5 Performing the marriage between the Dolby IMS3000 and NEC Series 2 projector

You must perform the marriage between the Dolby IMS3000 and NEC Series 2 projector.

| <del>allo</del> |  |
|-----------------|--|
|                 |  |
|                 |  |

**Note:** Refer to the projector manufacturer manual for additional information or changes related to the marriage process. Contact the projector manufacturer to receive the latest NEC Digital Cinema Communicator version.

#### Procedure

1. Use the control panel on the NEC Series 2 projector to find the IP address, if unknown.

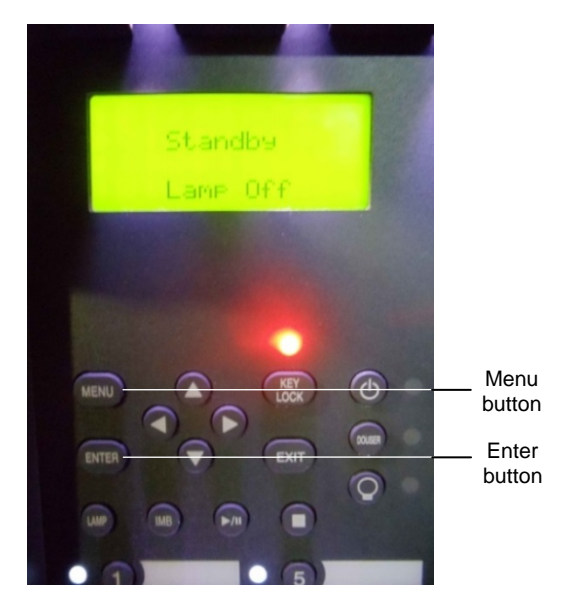

Figure 5-15 NEC Series 2 projector menu

2. In the **Communication Settings** window, enter the default IP address of the projector and click **OK**.

| Target Select     |               |         |
|-------------------|---------------|---------|
| Projector         | MMS           |         |
| Communication Dev | vice Settings |         |
| 192 . 168         | 3. 100. 10    | 2       |
| C. Hast Name      |               |         |
| Inosi mane        |               |         |
|                   |               | _       |
|                   |               |         |
| Port              |               |         |
| Port 43728        | _             | History |
| Port 43728        |               | History |

Figure 5-16 Communication Settings window

3. Click **MODE**.

| IEC               | Syster           | n: NC900C-A MODE |   |
|-------------------|------------------|------------------|---|
| GITAL CINEMA COMM | UNICATOR Version | In: 4, 1, 0, 17  | 1 |
| On                | Off              | On               |   |
|                   |                  |                  |   |
|                   |                  |                  |   |

Figure 5-17 Mode button

4. In the **Control Mode** window, click the **Service** tab, enter the password, and then click **OK**.

| User | Advanced User | Installation | Service |
|------|---------------|--------------|---------|
|      |               |              |         |
|      |               |              |         |
| 1    |               |              |         |
|      |               |              |         |

Figure 5-18 Control Mode window

- 5. In the window that appears, use the arrow button to scroll until the **SETUP** button is available.
- 6. Click **SETUP**.

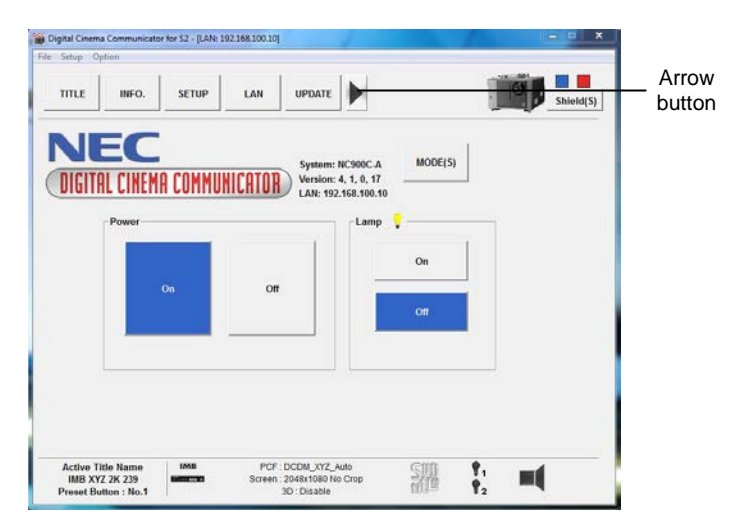

#### Figure 5-19 Setup button

7. In the **Setup** window, click **Option Slot**.

| Setup                | Installation       | Color Setting | Option Slot            |        | Reset |
|----------------------|--------------------|---------------|------------------------|--------|-------|
| Douser Auto (        | Control<br>Setting |               |                        |        |       |
| Panel Key Lo<br>UnLo | ck<br>k Lock       | GP            | IO<br>Setti            | ing    | 1     |
| Silent Mode          | Setting            | Au            | to Key Lock<br>Disable | Enable |       |
| Filter Messag        | e [M] Ap           | ply 3D        | Connector<br>Not Use   | Use    |       |
| Unlit Mode<br>Coolir | ng Lamp Of         | Sle           | ep Timer<br>Setti      | ng     |       |
|                      |                    |               |                        |        |       |

#### Figure 5-20 Setup window

8. Select **IMB** from the list, and then click **Apply**.

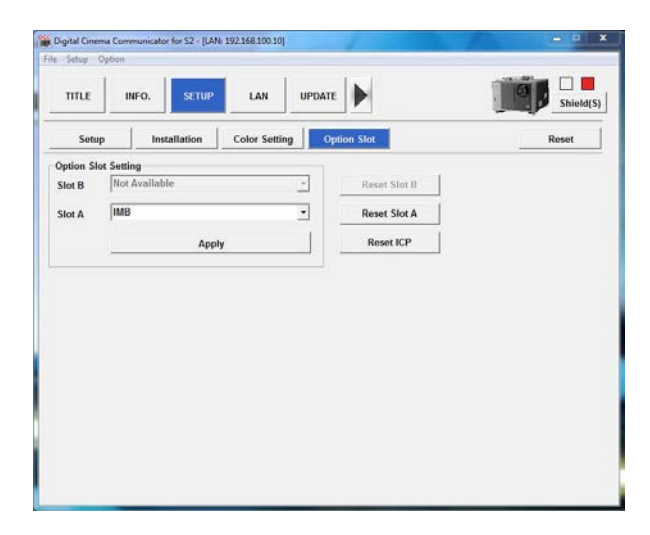

Figure 5-21 Option Slot window

9. Click Installation, and then click Re-Marriage.

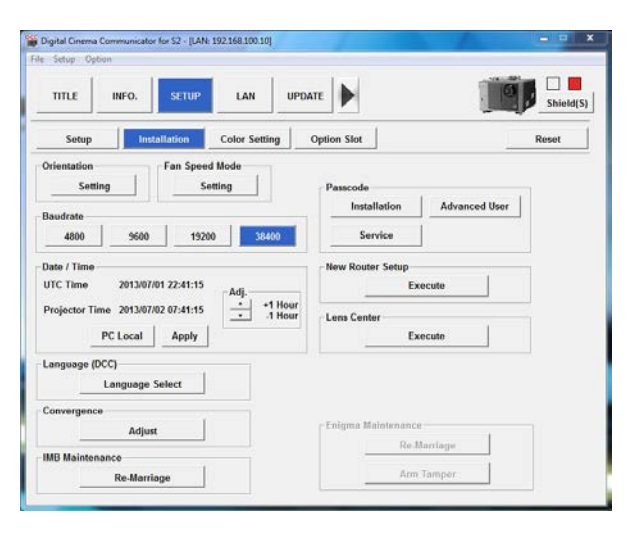

#### Figure 5-22 Remarriage button

10. Enter the log-in ID and password, and then click **Re-Marriage**.

| ogin ID :   |        |
|-------------|--------|
| Password :  |        |
| De Marriage | Cancel |

#### Figure 5-23 Remarriage login

11. In the new window that appears, click **OK**.

| Digital Cinema Comn | nunicator for 🔀 |
|---------------------|-----------------|
| () Operation        | n Successful.   |
|                     | ОК              |

Figure 5-24 Operation successful message

## 5.6 Verifying the marriage between the Dolby IMS3000 and NEC Series 2 projector

After you perform the marriage, you must verify that it is valid and correctly configured.

#### Procedure

- 1. Log in to the Dolby IMS3000, and then scroll to **Diagnostics** > **MediaBlock**.
- 2. In the MediaBlock page, verify this information in the Security Manager section:
- Status: Green
- Physical Marriage: Active
- Logical Marriage: Engaged
- Active Marriage: Active

| System Status Overview | Storage M       | lediaBlock       |                    |  |
|------------------------|-----------------|------------------|--------------------|--|
| Security Manager       |                 |                  |                    |  |
| Status                 |                 |                  |                    |  |
| Service Door Status:   |                 | Closed           | Physical Marriage: |  |
| Service Door Armed:    |                 | Engaged          | Logical Marriage:  |  |
| Partial Blackout:      |                 | Not Active       | Active Marriage:   |  |
|                        |                 |                  |                    |  |
| Projector              |                 | Media Decoder    |                    |  |
| Status:                |                 | Video Watermark: | Dolby 0.3          |  |
| Model:                 | Series-<br>2/4K | Audio Watermark: | Dolby 1.0.0        |  |
| Dowser:                |                 |                  |                    |  |
| Lamp:                  |                 |                  |                    |  |

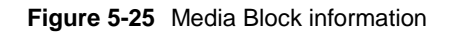

When finished with the projector installation, continue to Chapter 8 to update the Dolby IMS3000.

## Installing the Dolby IMS3000 into a Barco Series 2 projector

You can install the Dolby IMS3000 into a Barco Series 2 projector. Afterward, you must perform the marriage between the Dolby IMS3000 and the Barco Series 2 projector.

### 6.1 Inserting the Dolby IMS3000 into the Barco Series 2 projector

Insert the Dolby IMS3000 into a Barco Series 2 projector.

| <u></u> |     |  |
|---------|-----|--|
|         | e . |  |
|         | ε.  |  |
|         | 8.  |  |
|         | ε.  |  |
|         | а.  |  |
|         |     |  |

**Note:** Make sure to look for any obstructions. Do not force the Dolby IMS3000 into the projector, as this may cause damage to the connectors.

#### Procedure

1. Remove the blank cover of the media block slot by unscrewing the two screws on the sides.

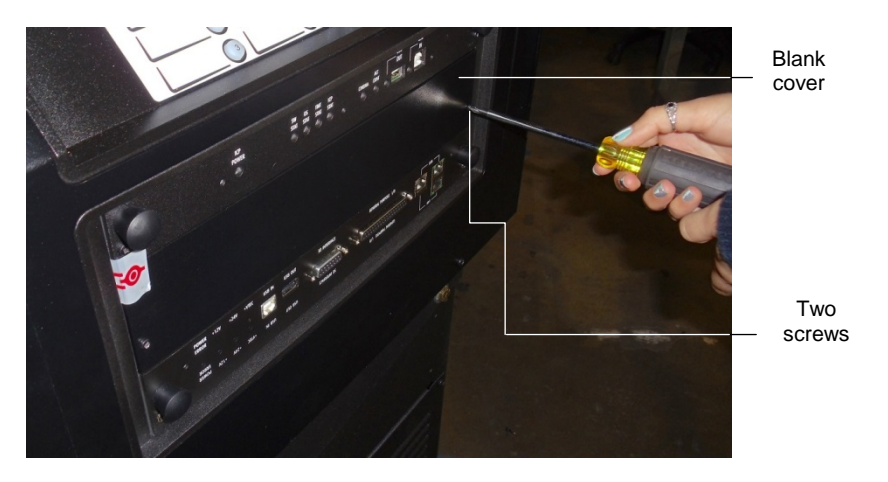

Figure 6-1 Blank cover

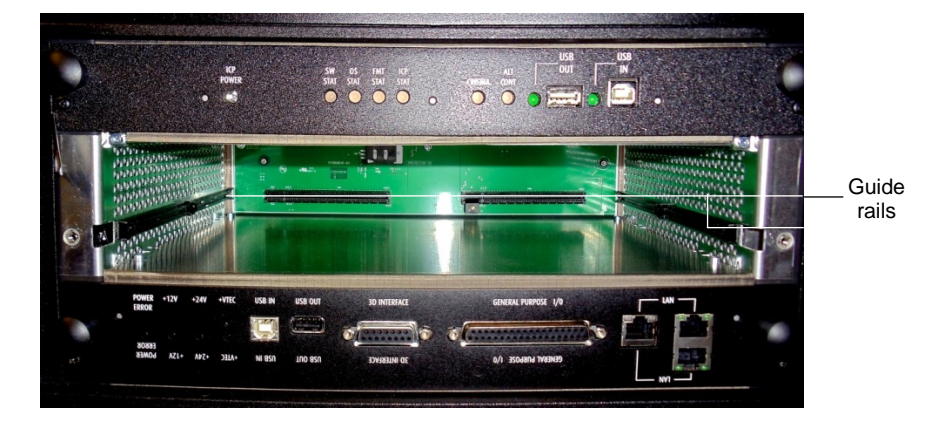

#### Figure 6-2 Media block slot

- 2. Insert the Dolby IMS3000 board into the projector media block slot guide rails.
- 3. Tighten the two screws to secure the Dolby IMS3000.

### 6.2 Powering on the Barco Series 2 projector

You must power on the Barco Series 2 projector.

| 1 | - | a |   |     | ٩., |
|---|---|---|---|-----|-----|
| 1 | - | ~ | - | No. | i.  |
|   | - |   |   |     | ł.  |
|   | - |   |   |     | ł.  |
|   | - |   |   |     | ł.  |
|   | _ |   | _ |     | 1   |

**Note:** Refer to the projector manufacturer manual for the proper power-up sequence.

#### Procedure

- 1. Connect the power cable to the projector.
- 2. Turn the projector on.

The expected boot-up time is approximately two minutes, 30 seconds.

## 6.3 Setting up the network for the Dolby IMS3000 and Barco Series 2 projector

You must connect the Dolby IMS3000 to a Barco Series 2 projector and then to a laptop.

Use **ETH-0** to begin the installation process. All Dolby IMS3000 units are shipped from the factory with this default IP address for **ETH-0**:

- IP: 192.168.100.50
- SM: 255.255.255.0
- GW: Blank

Ethernet ports **ETH-1** and **ETH-2** are set to Dynamic Host Configuration Protocol (DHCP) by default and should not be used for initial configuration.

#### Prerequisites

You need three Ethernet cables for this task.

#### Procedure

- 1. Take the first Ethernet cable, and connect it to the Dolby IMS3000 Ethernet port labeled **ETH-0**. Next, connect the other end of this Ethernet cable to the local network switch.
- 2. Take the second Ethernet cable, and connect it from the NEC Series 2 projector to the same local network switch as step 1.
- 3. Take the third Ethernet cable, and connect it from the local network switch to a laptop.
- 4. To set up the network configuration on the laptop to connect to the Dolby IMS3000:
  - a. Open the laptop network settings, and then open the IP address settings dialog.
  - b. Select Internet protocol version 4 (TCP/IPv4) from the available options.
  - c. Set the IP address to 192.168.100.25 and the netmask to 255.255.255.0.
  - d. Set the network to the desired network connection.
- To log in to the Dolby IMS3000 web UI, use a web browser and enter the default ETH-0 port IP address, and then scroll to Setup & Maintenance > System Settings > Networking Configuration.
- 6. Select and configure **ETH-0**, **ETH-1**, or **ETH-2** as needed for installation.

If you change the settings for **ETH-0**, you need to change the computer settings to access the Dolby IMS3000 again.

| Date and Time Events Configuration Net                    | working Configu Power Management Account        | Manager Theater Properties License Agreemen   |  |
|-----------------------------------------------------------|-------------------------------------------------|-----------------------------------------------|--|
| Networking configuration                                  |                                                 |                                               |  |
| Hostname: IMS3000                                         |                                                 |                                               |  |
| Properties of eth0:                                       | Properties of eth1:                             | Properties of eth2:                           |  |
| Obtain an IP address automatically with DHCP.             | 🖸 Obtain an IP address automatically with DHCP. | Obtain an IP address automatically with DHCP. |  |
| IP address: 192.168.100.50                                | IP address:                                     | IP address:                                   |  |
| Netmask: 255.255.255.0                                    | Netmask:                                        | Netmask:                                      |  |
| Gateway:                                                  | Gateway:                                        | Gateway:                                      |  |
| Save Revert                                               |                                                 |                                               |  |
| AES67 Network Outputs                                     |                                                 |                                               |  |
| The AES67 outputs configuration is available <u>on th</u> | is page.                                        |                                               |  |

Figure 6-3 Networking configuration

7. When finished, click Save.

## 6.4 Adding the Barco Series 2 projector as a device

You must add and then configure a Barco Series 2 projector as a new device in the Dolby IMS3000 **Device Manager**.

#### Procedure

1. Log in to the Dolby IMS3000 web UI using the default IP address for the **ETH-0** port.

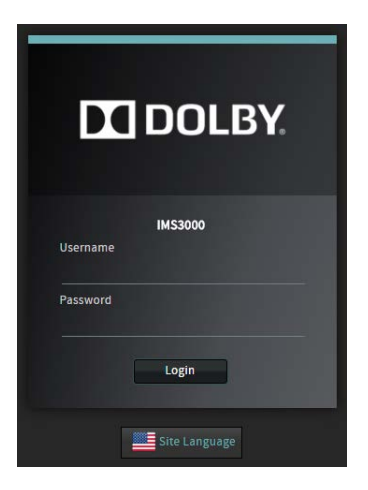

Figure 6-4 Dolby IMS3000 login

2. Click Setup & Maintenance, and then click Device Management.

| (                     | Device M  | anager   | Content Feed Manage | r NAS Manager |  |
|-----------------------|-----------|----------|---------------------|---------------|--|
| C Status              | • New     | Θ Delete |                     |               |  |
| utterente.<br>N       | Projector |          |                     |               |  |
| 📇 Cinelister          |           |          |                     |               |  |
| Content               |           |          |                     |               |  |
| 土 Ingest              |           |          |                     |               |  |
| 🎜 Cinema Audio        |           |          |                     |               |  |
| e <sup>o</sup> Macros |           |          |                     |               |  |
| Device Controller     |           |          |                     |               |  |
| ₩ Diagnostics         |           |          |                     |               |  |
| Log Viewer            |           |          |                     |               |  |
| 😎 Setup & Maintenance |           |          |                     |               |  |
| Playback Settings     |           |          |                     |               |  |
| Command Terminal      |           |          |                     |               |  |
| P Device Management   |           |          |                     |               |  |
| Maintenance           |           |          |                     |               |  |
| 🔧 System Settings     |           |          |                     |               |  |
| Add-Ons               |           |          |                     |               |  |
|                       |           |          |                     |               |  |
|                       |           |          |                     |               |  |
|                       |           |          |                     |               |  |
|                       |           |          |                     |               |  |
|                       | Save      | R        | levert              |               |  |

Figure 6-5 Device manager

3. In the **Device Manager** tab, scroll over **New**, and click **Projector**.

|                       | Device Manager Content Feed Manage |
|-----------------------|------------------------------------|
| 🖵 Status              | New     O     Delete     PROJECTOR |
| 👪 Cinelister          | AURO                               |
| -                     | AUDIO PROCESSOR                    |
| Content               | GLOSED CAPTION                     |
| 🛓 Ingest              | DOLBY DEGHOST                      |
|                       | DOLBY DFC100                       |
| 🞜 Cinema Audio        | ECNA                               |
| -                     | JNIOR                              |
| Macros                | MDA                                |
|                       | RAW                                |
| Device Controller     | MEALD BD EQ                        |
| ✓ Diagnostics         | SPI-CHASEREE                       |
|                       | SHOW VALIDATOR                     |
|                       | SUBTITLE ENGINE                    |
| 🔅 Setup & Maintenance |                                    |

| 0                        | Device Manager Content I |                  |                            |                 |
|--------------------------|--------------------------|------------------|----------------------------|-----------------|
|                          |                          | eed Manager      | NAS Manager                |                 |
| 🖵 Status                 | New 🕞 Delete             |                  |                            |                 |
| Proje                    | ector                    | Device Type: Pi  | rojector                   | Enabled         |
| 🗈 Content                |                          | Identifier:      | Projector                  |                 |
| 🛓 Ingest                 |                          | Projector model: | Barco 🔻                    | Series-2 🔻      |
| 🞜 Cinema Audio           |                          |                  |                            | Test            |
| "O Macros                |                          |                  |                            |                 |
|                          |                          |                  | Machine Passwo             | rd:             |
| <u>Device Controller</u> |                          |                  | 🔘 Yes 😳 No                 |                 |
| ✓ Diagnostics            |                          |                  | 🔾 Yes 🔘 No                 |                 |
| Log Viewer               |                          | This projecto    | r is part of a Dual Projec | tor/IMB setup 🕐 |
| 🔹 Setup & Maintenance    |                          |                  |                            |                 |
| Playback Settings        |                          |                  |                            |                 |
| Command Terminal         |                          |                  |                            |                 |
| Device Management        |                          |                  |                            |                 |
| Maintenance              |                          |                  |                            |                 |
| Add-Ons                  |                          |                  |                            |                 |
|                          |                          |                  |                            |                 |
|                          |                          |                  |                            |                 |
|                          |                          |                  |                            |                 |
|                          |                          |                  |                            |                 |
|                          | Save Revert              |                  |                            |                 |

#### Figure 6-6 Device manager

4. Enter a name for the projector in the **Identifier** field

#### Figure 6-7 Device manager

- 5. Select the projector make and model from the **Projector model** drop-down menus.
- 6. Enter the default DLP head IP address.
- 7. Select to enable or disable projector-rendered subtitles.
- 8. Select whether this projector is the primary projector.
- 9. When finished, click **Save**.
- 10. In the **Authentication** window that appears, select a user-name account, enter the password, and then click **Ok**.

If installing the Dolby IMS3000 into a Barco projector for the first time, you must add the projector in the Dolby IMS3000 **Device Manager** page, save the settings, and then power cycle the projector. Once complete, you can proceed to marry the Dolby IMS3000 with the Barco projector.

## 6.5 Performing the marriage between the Dolby IMS3000 and Barco Series 2 projector

The marriage for Barco Series 2 projectors is performed on the external controls on the projector.

If needed, consult the projector manufacturer documentation for additional information on the marriage process.

Once the projector has finished booting up, the lights at the back of the projector illuminate in red, indicating that the board and the projector are not married. If there is a touch screen attached to the projector, two tamper errors appear, indicating that the marriage has not occurred.

#### **Procedure:**

 On the Barco Series 2 projector, push the button with the key symbol. The button illuminates in red to indicate that the physical marriage is not complete.

 Image: Construction of the state of the state of the

#### Figure 6-8 Key symbol

After you push the button with the key symbol, the numbered buttons should flash in orange.

2. Enter the correct password.

If you do not have a valid password, contact the projector manufacturer.

The numbered buttons flash green when you have entered the password correctly.

Allow approximately a minute for the tamper errors to clear. Once the marriage is complete, the button with the key symbol turns green and the light at the back of the projector also turns green.

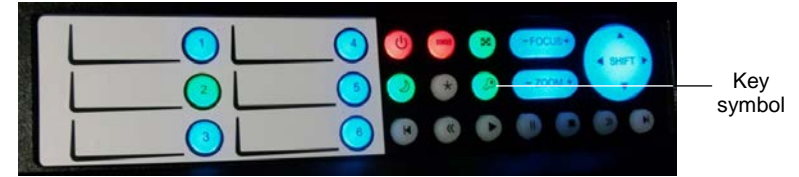

Figure 6-9 Green key symbol

## 6.6 Verifying the marriage between the Dolby IMS3000 and Barco Series 2 projector

After you perform the marriage, you must verify that it is valid and correctly configured.

#### Procedure

- 1. Log in to the Dolby IMS3000, and then scroll to **Diagnostics > MediaBlock**.
- 2. In the **MediaBlock** page, verify this information in the **Security Manager** section:
- Status: Green
- Physical Marriage: Active
- Logical Marriage: Engaged
- Active Marriage: Active

| System               | Status Overview | Storage        | м | ediaBlock        |         |                    |             |         |
|----------------------|-----------------|----------------|---|------------------|---------|--------------------|-------------|---------|
| Security Manager     |                 |                |   |                  |         |                    |             |         |
| Status               |                 |                |   |                  |         |                    |             |         |
| Service Door Status: |                 |                |   |                  | Closed  | Physical Marriage: |             |         |
| Service Door Armed:  |                 |                |   |                  | Engaged | Logical Marriage:  |             | Engaged |
| Partial Blackout:    |                 |                |   |                  |         | Active Marriage:   |             |         |
|                      |                 |                |   |                  |         |                    |             |         |
| Projector            |                 |                |   | Media Decoder    |         |                    |             |         |
| Status:              |                 |                |   | Video Watermark: |         |                    | Dolby 0.3   |         |
| Model:               |                 | Series<br>2/4K |   | Audio Watermark: |         |                    | Dolby 1.0.0 |         |
| Dowser:              |                 | Closed         |   |                  |         |                    |             |         |
| Lamp:                |                 |                |   |                  |         |                    |             |         |
|                      |                 |                |   |                  |         |                    |             |         |
|                      |                 |                |   |                  |         |                    |             |         |

#### Figure 6-10 Media Block information

When finished with the projector installation, continue to Chapter 8 to update the Dolby IMS3000.

## Installing the Dolby IMS3000 into a Christie Series 2 projector

You can install the Dolby IMS3000 into a Christie Series 2 projector. Afterward, you must perform the marriage between the Dolby IMS3000 and the Christie Series 2 projector.

## 7.1 Inserting the Dolby IMS3000 into the Christie Series 2 projector

Insert the Dolby IMS3000 into a Christie Series 2 projector.

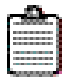

**Note:** Make sure to look for any obstructions. Do not force the Dolby IMS3000 into the projector, as this may cause damage to the connectors.

#### **Procedure:**

- 1. Remove the blank cover of the media block slot, if present, by unlatching the two latches on the sides.
- 2. Insert the Dolby IMS3000 into the projector media block slot guide rails on the inside of the slot.

The latches must be out and open for the Dolby IMS3000 to fit properly.

- 3. To open the latches, press the red button.
- 4. Close the two latches to secure the board.

#### 7.2 Powering on the Christie Series 2 projector

You must power on the Christie Series 2 projector.

| _0_    |    |
|--------|----|
| - 2000 | Ъ. |
|        |    |
|        |    |
|        |    |
|        | а. |

**Note:** Refer to the projector manufacturer manual for the proper power-up sequence.

#### Procedure

1. Power on the projector.

The projector boots into STANDBY mode.

2. Use the touch panel controller on the projector to Login.
| Alternative<br>Content<br>HDMI<br>Status<br>Diagnostics | 3D Scope<br>1096x1716<br>DSDI<br>30<br>Operational Statu                   |         |
|---------------------------------------------------------|----------------------------------------------------------------------------|---------|
| Network Devices  About Help Login                       | <ul> <li>Standby</li> <li>Main Po</li> <li>Run</li> <li>Marriag</li> </ul> | — Login |
| Menu                                                    | III   O                                                                    | -       |

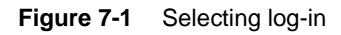

- 3. Log in as Marriage.
- 4. Select Content Devices Configuration.

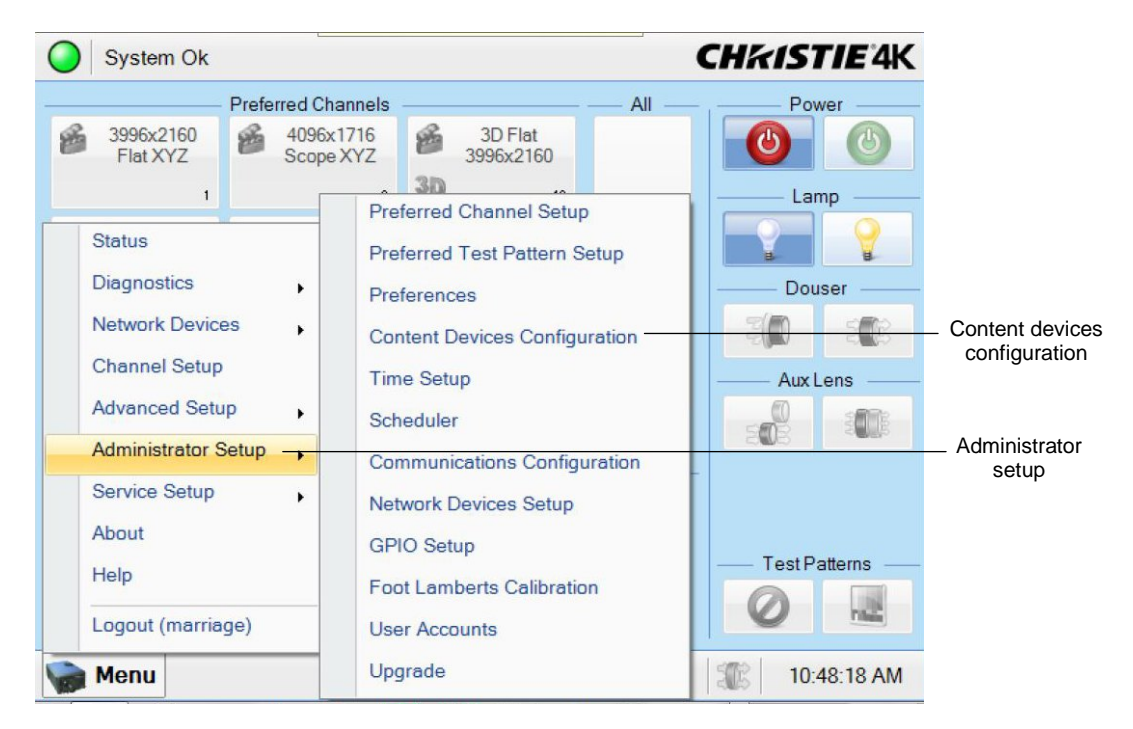

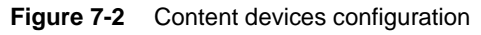

5. Verify that **Doremi** is selected in the **Devices Installed** drop-down menu.

| System Ok              |                  | СНИ      | ISTIE 4K    |          |
|------------------------|------------------|----------|-------------|----------|
| Content Devices Config | uration          |          | 8           |          |
|                        | ——— Devices Inst | alled    |             |          |
| 🗸 LD Installed         | IMB Installed:   | Doremi   |             |          |
|                        |                  | None     |             | Doremi   |
|                        |                  | Doremi   |             | selected |
|                        |                  | GDC      |             |          |
|                        |                  | Dolby    |             |          |
|                        |                  | /        |             |          |
|                        |                  |          |             |          |
|                        |                  |          |             |          |
|                        |                  |          |             |          |
|                        |                  |          |             |          |
|                        |                  |          |             |          |
|                        |                  |          |             |          |
|                        |                  |          |             |          |
|                        |                  |          |             |          |
| Menu                   | Marriage         | NA 🥹 💡 🌋 | 10:51:27 AM |          |

Figure 7-3 Devices Installed drop-down menu

6. Press the green power button at the top right corner of the touch panel, to take the projector from standby to active.

The Dolby IMS3000 and projector attempt to communicate with each other at this stage.

|                                                                                           | Preferred Channels                           |                                                  | All  | Power             |
|-------------------------------------------------------------------------------------------|----------------------------------------------|--------------------------------------------------|------|-------------------|
| 3996x2160<br>Flat XYZ                                                                     | 4096x1716<br>Scope XYZ                       | 3D Flat<br>3996x2160<br>3D 13                    | 7.11 | Lamp              |
| 3D Scope<br>4096x1716                                                                     | 3996x2160<br>Flat Dual SDI<br>19             | 4096x1716<br>Scope Dual<br>SDI<br>17             |      | Douser            |
| Alternative<br>Content<br>HDMI<br>12                                                      | 3D Scope<br>4096x1716<br>3D SDI<br>30        | 30 3D Flat<br>3996x2160<br>DSDI<br>31            |      | Aux Lens          |
| <ul> <li>PIB Status</li> <li>ICP Status</li> <li>LD Status</li> <li>IMB Status</li> </ul> | Operational Sta<br>Sta<br>Ma<br>Q Ru<br>Q Ma | Status<br>andby Power<br>in Power<br>n<br>rriage |      | - Test Patterns - |

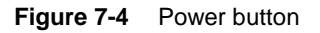

7. Click **Acknowledge** to clear any critical errors that may appear as the projector is in standby mode.

| State 🔺  | Occurred            |                                                |
|----------|---------------------|------------------------------------------------|
| Critical | 2013-09-03, 11:20:  |                                                |
|          |                     |                                                |
|          |                     |                                                |
|          |                     |                                                |
|          |                     |                                                |
|          |                     |                                                |
|          |                     |                                                |
|          |                     |                                                |
|          |                     |                                                |
|          |                     |                                                |
|          | State A<br>Critical | State A Occurred<br>Critical 2013-09-03, 11:20 |

Figure 7-5 Error message

# 7.3 Setting up the network for the Dolby IMS3000 and Christie Series 2 projector

You must connect the Dolby IMS3000 to a Christie Series 2 projector and then to a laptop and a local network switch.

Use **ETH-0** to begin the installation process. All Dolby IMS3000 units are shipped from the factory with this default IP address for **ETH-0**:

- IP: 192.168.100.50
- SM: 255.255.255.0
- GW: Blank

Ethernet ports **ETH-1** and **ETH-2** are set to Dynamic Host Configuration Protocol (DHCP) by default and should not be used for initial configuration.

#### Prerequisites

You need three Ethernet cables for this task.

- 1. Take the first Ethernet cable, and connect it to the Dolby IMS3000 Ethernet port labeled **ETH-0**. Next, connect the other end of this Ethernet cable to the local network switch.
- 2. Take the second Ethernet cable, and connect it from the NEC Series 2 projector to the same local network switch as step 1.
- 3. Take the third Ethernet cable, and connect it from the local network switch to a laptop.
- 4. To set up the network configuration on the laptop to connect to the Dolby IMS3000:
  - a. Open the laptop network settings, and then open the IP address settings dialog.

- b. Select Internet protocol version 4 (TCP/IPv4) from the available options.
- c. Set the IP address to 192.168.100.25 and the netmask to 255.255.255.0.
- d. Set the network to the desired network connection.
- To log in to the Dolby IMS3000 web UI, use a web browser and enter the default ETH-0 port IP address, and then scroll to Setup & Maintenance > System Settings > Networking Configuration.
- 6. Select and configure **ETH-0**, **ETH-1**, or **ETH-2** as needed for installation.

If you change the settings for **ETH-0**, you need to change the computer settings to access the Dolby IMS3000 again.

| Date and     | Time       | Events Configuration       | Networking Configu    | Power Management           | Account Manage | r Theater Properties      | License Agreement  |  |
|--------------|------------|----------------------------|-----------------------|----------------------------|----------------|---------------------------|--------------------|--|
| Networking   | configura  | ation                      |                       |                            |                |                           |                    |  |
| Hostname:    | IMS3000    |                            |                       |                            |                |                           |                    |  |
| Properties o | of eth0:   |                            | Properties of eti     | 11:                        | Prope          | rties of eth2:            |                    |  |
| Obtain ar    | n IP addre | ss automatically with Di   | HCP. 🛛 🖸 Obtain an IP | address automatically witl | n DHCP. 🛛 🔽 Ob | tain an IP address automa | tically with DHCP. |  |
| IP address:  | 192.168    | 100.50                     | IP address:           |                            | IP add         | IP address:               |                    |  |
| Netmask:     | 255.255    | 255.0                      | Netmask:              |                            | Netma          | Netmask:                  |                    |  |
| Gateway:     |            |                            | Gateway:              | Gateway:                   |                | Gateway:                  |                    |  |
| Save         |            | Revert                     |                       |                            |                |                           |                    |  |
| AES67 Netw   | ork Outp   | uts                        |                       |                            |                |                           |                    |  |
| The AES67 o  | outputs co | nfiguration is available g | on this page.         |                            |                |                           |                    |  |

Figure 7-6 Networking configuration

7. When finished, click **Save**.

### 7.4 Adding the Christie Series 2 projector as a device

You must add and then configure a Christie Series 2 projector as a new device in the Dolby IMS3000 **Device Manager**.

### Prerequisites

Make sure the Christie Series 2 projector is powered on.

### Procedure

1. Log in to the Dolby IMS3000 web UI using the default IP address for the **ETH-0** port.

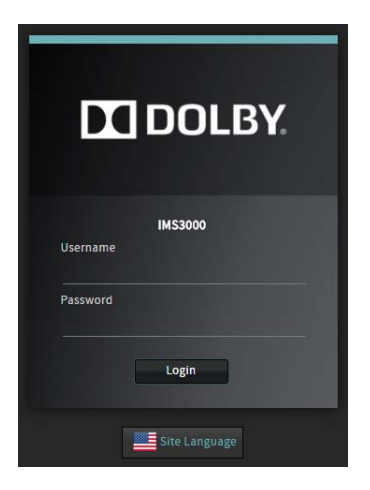

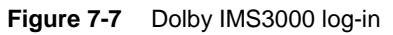

2. Click Setup & Maintenance, and then click Device Management.

|                     | Device N | tanager  | Content Feed Manager | NAS Manager |  |
|---------------------|----------|----------|----------------------|-------------|--|
| 🖵 Status            | • New    | 🕞 Delete |                      |             |  |
| 📇 Cinelister        |          |          |                      |             |  |
| DI Content          |          |          |                      |             |  |
| 1 Ingest            |          |          |                      |             |  |
| 🞜 Cinema Audio      |          |          |                      |             |  |
| P Macros            |          |          |                      |             |  |
| Device Controller   |          |          |                      |             |  |
| ∠ Diagnostics       |          |          |                      |             |  |
| Log Viewer          |          |          |                      |             |  |
| Setup & Maintenance |          |          |                      |             |  |
| Playback Settings   |          |          |                      |             |  |
| Command Terminal    |          |          |                      |             |  |
| Device Management   |          |          |                      |             |  |
| Maintenance         |          |          |                      |             |  |
| A System Settings   |          |          |                      |             |  |
| Add-Ons             |          |          |                      |             |  |
|                     |          |          |                      |             |  |
|                     | Save     | R        | evert                |             |  |

Figure 7-8 Device manager

3. In the **Device Manager** tab, scroll over **New** and click **Projector**.

|                       | Device Manager Content Feed Manager |
|-----------------------|-------------------------------------|
| C Status              |                                     |
| - sucus               | PROJECTOR                           |
| 💾 Cinelister          | AURO                                |
| E Content             | AUDIO PROCESSOR                     |
| ↓ Ingest              | DOLBY DEGHOST                       |
|                       | DOLBY DFC100                        |
| 🎜 Cinema Audio        | ECNA                                |
| 🖉 Macros              | JNIOR                               |
|                       | RAW                                 |
| Evice Controller      | REALD 3D EQ                         |
| <b>₩</b> Diagnostics  | SPL CHASE RDF.                      |
| Log Viewer            | SHOW VALIDATOR                      |
| 🗢 Setup & Maintenance | SUBTITLE ENGINE                     |

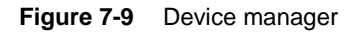

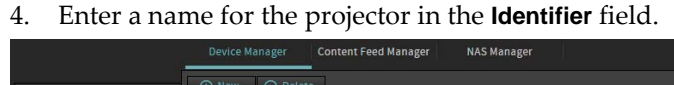

| 🖵 Status                         | ⊕ New ⊝   |        |                   |                     |                  |        |
|----------------------------------|-----------|--------|-------------------|---------------------|------------------|--------|
|                                  | Projector |        |                   |                     |                  |        |
| 🖴 Cinelister                     |           |        | Device Type: Pr   | ojector             | 🛃 En             | abled  |
| E Content                        |           |        | Identifier:       | Projector           |                  |        |
| 🚣 Ingest                         |           |        | Projector model:  | Christie            | ▼ Series-2       |        |
| Cinoma Audio                     |           |        | DLP Head IP:      |                     |                  | Test   |
|                                  |           |        |                   |                     |                  |        |
| o Macros                         |           |        |                   | Machine             | Password: •••••• |        |
| 🚍 Device Controller              |           |        | Enable subtities: | 🔘 Yes 🔾 No          |                  |        |
| M Diagnostics                    |           |        |                   | 🔾 Yes 💿 No          |                  |        |
| 🖹 Log Viewer                     |           |        | This projecto     | r is part of a Dual | Projector/IMB se | etup 🕜 |
| 🔹 Setup & Maintenance            |           |        |                   |                     |                  |        |
| Playback Settings                |           |        |                   |                     |                  |        |
| Discontinuation Command Terminal |           |        |                   |                     |                  |        |
| Pevice Management                |           |        |                   |                     |                  |        |
| 📰 Maintenance                    |           |        |                   |                     |                  |        |
| 🔧 System Settings                |           |        |                   |                     |                  |        |
| 🖬 Add-Ons                        |           |        |                   |                     |                  |        |
|                                  |           |        |                   |                     |                  |        |
|                                  |           |        |                   |                     |                  |        |
|                                  |           |        |                   |                     |                  |        |
|                                  | Save      | Revert |                   |                     |                  |        |

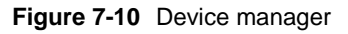

- 5. Select the projector model from the **Projector model** drop-down menus.
- 6. Enter an IP address for both the **DLP Head IP** and **Vendor IP**.
- 7. Select to enable or disable the projector-rendered subtitles.
- 8. Select whether this projector is the primary projector.
- 9. When finished, click **Save**.
- 10. In the **Authentication** window that appears, select a user-name account, enter the password, and then click **Ok**.

# 7.5 Performing the marriage between the Dolby IMS3000 and Christie Series 2 projector

Once the Christie projector boots up, the lights on the side of the projector illuminate in red and green, indicating that the board and the projector are not married. The touch-panel controller attached to the Christie projector displays a second error window, indicating that the marriage has not occurred.

The wizard on the touch-panel controller guides you through the required steps to complete the marriage.

If needed, consult the projector manufacturer documentation for additional information on the marriage process.

### Procedure

1. On the Christie Series 2 projector touch-panel screen, tap Acknowledge.

| Alarms                                          |          |                    |  |
|-------------------------------------------------|----------|--------------------|--|
| ID                                              | State 🔺  | Occurred           |  |
| IMB Connection to the ICP could not be establis | Critical | 2013-09-03, 11:29: |  |
| IMB Logical Tamper                              | Critical | 2013-09-03, 11:29: |  |
| IMB Physical Tamper                             | Critical | 2013-09-03, 11:29: |  |
| IMB Marriage Broken                             | Critical | 2013-09-03, 11:29: |  |
|                                                 |          |                    |  |
|                                                 |          |                    |  |

#### Figure 7-11 Projector added

2. Select Menu > Service Setup > IMB Marriage.

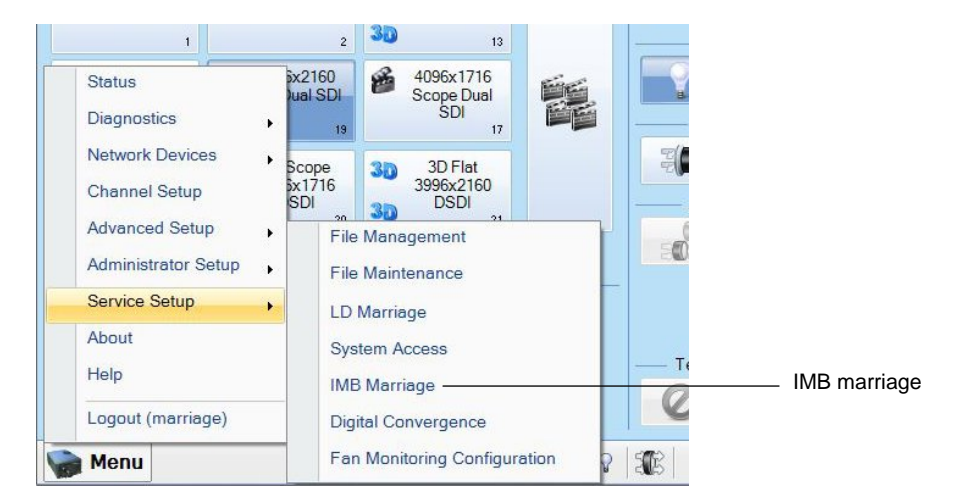

Figure 7-12 IMB marriage

3. Tap **Next** to begin.

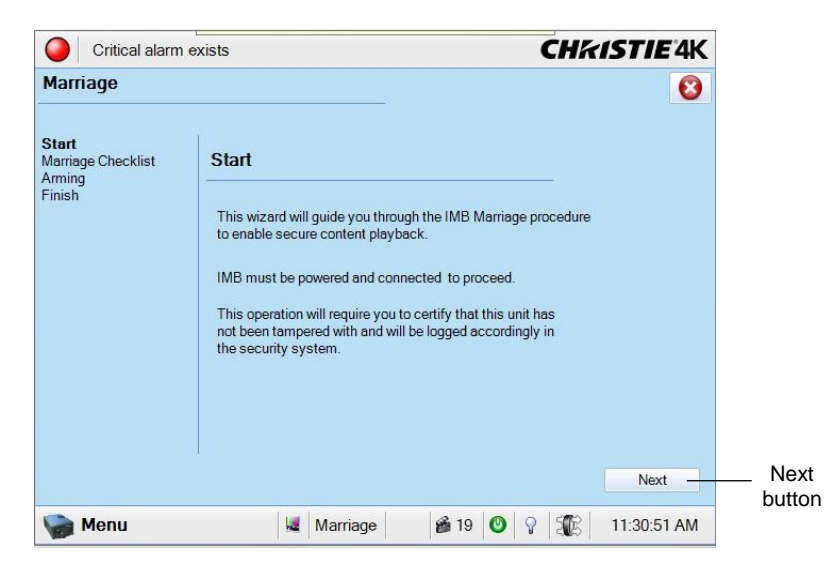

#### Figure 7-13 Marriage wizard

4. Tap Next in the Marriage Checklist section.

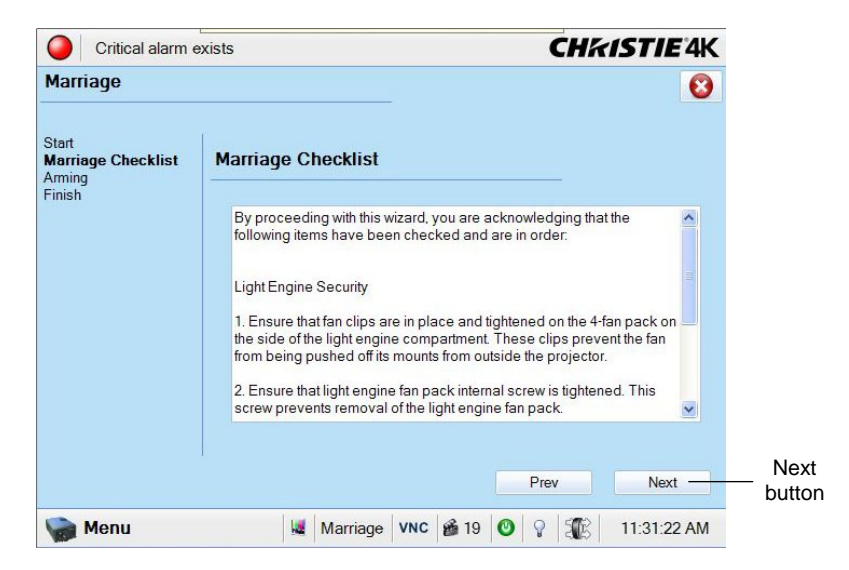

Figure 7-14 Marriage checklist

5. Tap Arm Marriage.

Once this button is pressed, you have 30 seconds to press **Marriage** on the projector, which should now illuminate in green.

| Critical alarm                                         | exists                                                     | CHKISTIE 4K                     |                        |
|--------------------------------------------------------|------------------------------------------------------------|---------------------------------|------------------------|
| Marriage                                               |                                                            | 8                               |                        |
| Start<br>Marriage Checklist<br><b>Arming</b><br>Finish | Arming To am the marriage the button labeled "Marria       | riage" on the projector must be |                        |
|                                                        | pressed within 30 seconds or clicking the bu<br>Arm Marria | ge                              | Arm marriage<br>Button |
| Menu                                                   | Marriage VNC 📸 19                                          | Prev                            |                        |

#### Figure 7-15 Arm Marriage window

The light on the back of the projector turns green when the marriage is complete.

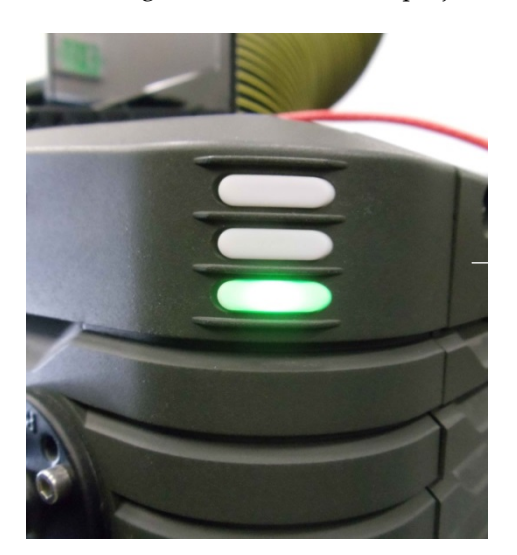

Figure 7-16 Green projection light

# 7.6 Verifying the marriage between the Dolby IMS3000 and Christie Series 2 projector

After you perform the logical marriage, you must verify the marriage is valid and correctly configured in the Dolby IMS3000 web UI.

- 1. Log in to the Dolby IMS3000 web UI, and then scroll to **Diagnostics > MediaBlock**.
- 2. In the MediaBlock page, verify this information in the Security Manager section:
- Status: Green
- Physical Marriage: Active

- Logical Marriage: Engaged
- Active Marriage: Active

| System               | Status Overview | Storage        | м | lediaBlock       |         |                    |             |         |
|----------------------|-----------------|----------------|---|------------------|---------|--------------------|-------------|---------|
| Security Manager     |                 |                |   |                  |         |                    |             |         |
| Status               |                 |                |   |                  |         |                    |             |         |
| Service Door Status: |                 |                |   |                  | Closed  | Physical Marriage: |             |         |
| Service Door Armed:  |                 |                |   |                  | Engaged | Logical Marriage:  |             | Engaged |
| Partial Blackout:    |                 |                |   |                  |         | Active Marriage:   |             |         |
|                      |                 |                |   |                  |         |                    |             |         |
| Projector            |                 |                |   | Media Decoder    |         |                    |             |         |
| Status:              |                 |                |   | Video Watermark: |         |                    | Dolby 0.3   |         |
| Model:               |                 | Series<br>2/4K |   | Audio Watermark: |         |                    | Dolby 1.0.0 |         |
|                      |                 |                |   |                  |         |                    |             |         |
|                      |                 |                |   |                  |         |                    |             |         |
|                      |                 |                |   |                  |         |                    |             |         |
|                      |                 |                |   |                  |         |                    |             |         |

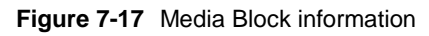

When finished with the projector installation, continue to Chapter 8 to update the Dolby IMS3000.

# Updating the Dolby IMS3000 software

Before you use the Dolby IMS3000, we recommend that you update the Dolby IMS3000 with the latest software package. Note that with previous products, you were upgrading several different components. The Dolby IMS3000 upgrade procedure allows you to upgrade the firmware, software, and security manager all together in a bundle.

The latest Dolby IMS3000 package is available from the Dolby customer portal at www.dolbycustomer.com. If you do not have access, make sure to sign up on the site or contact your dealer. If needed, you can contact Dolby Cinema Technical Support.

### 8.1 Updating the Dolby IMS3000 using a USB flash drive

You can update the Dolby IMS3000 software using a USB flash drive.

### Procedure

- 1. Load the software package onto a USB flash drive.
- 2. Insert the USB flash drive into a USB port on the Dolby IMS3000.
- 3. Click Ingest.
- 4. In the Ingest Scan window, from the Select a Location list, select Local Storage.
- 5. Select the package.
- 6. Click **Ingest**.
- 7. Reboot the Dolby IMS3000 to apply the changes.

### 8.2 Updating the Dolby IMS3000 using the Ingest Manager Upload

You can update the Dolby IMS3000 software using the Ingest Manager Upload.

### Procedure

- 1. In the Dolby IMS3000 web UI Status window, click Ingest.
- 2. Click Upload.
- 3. Click Choose Files.
- 4. Select the update bundle you want to upload.
- 5. Click Upload.

If the file was uploaded successfully, this message appears: **Files uploaded successfully. Click here to reboot**.

The Dolby IMS3000 reboots and then applies the update.

### 8.3 Updating the Dolby IMS3000 remotely using FTP

You can update the Dolby IMS3000 software remotely using File Transfer Protocol (FTP).

- 1. After you receive the software package, open an FTP client from your computer.
- 2. Enter the Dolby IMS3000 IP address. Then log in as **admin**.
- 3. Find the software package, and upload it to the /etc/rc.once directory.
- 4. Reboot the Dolby IMS3000 to apply the changes.

# Setting up the Dolby IMS3000 audio

The Dolby IMS3000 provides you with multiple options to configure the audio setup.

You can configure the audio for Dolby Atmos. You can connect the Dolby IMS3000 Dolby Atmos Connect ports, using AES67, to one or more Dolby DAC3202 units or Dolby Multichannel Amplifier (DMA) units. If needed, you can also use the 16-channel AES3 digital outputs in combination with the AES67 connection (note that these may need to be converted to analog for installation).

You can configure the audio for a standard 5.1 or Dolby Surround 7.1 auditorium. You can use the Dolby Atmos Connect ports via AES67 or the 16-channel AES3 digital outputs. The Dolby DAC3202 and the Dolby Multichannel Amplifier are supported, or you can use a digital-to-analog converter to interface with legacy or analog amplifiers.

### 9.1 Connecting the Dolby IMS3000 to a Dolby DAC3202

You can connect the Dolby IMS3000 to a Dolby DAC3202 to output up to 32 channels of AES67 Dolby Atmos audio using two Ethernet cables.

### Prerequisite

You need two CAT5e or greater Ethernet cables for this task.

### Procedure

- 1. Connect one end of the first Ethernet cable to the **DOLBY ATMOS CONNECT OUT** connector port on the Dolby IMS3000 front panel, and then connect the other end of this Ethernet cable to the Dolby DAC3202 **DOLBY ATMOS CONNECT IN** connector port.
- 2. Connect one end of the second Ethernet cable to the **DOLBY ATMOS CONNECT IN** connector port on the Dolby IMS3000 front panel, and then connect the other end of this Ethernet cable to the Dolby DAC3202 **DOLBY ATMOS CONNECT OUT** connector port.
- 3. Generate a Dolby Atmos Designer file, connect to the Dolby IMS3000, and then send the Dolby Atmos Designer file over to the Dolby IMS3000.

For instructions on generating a Dolby Atmos Designer file, refer to the *Dolby Atmos Designer User's Manual*.

4. In the Dolby IMS3000 web UI, scroll to **Cinema Audio** and confirm the Dolby Atmos Designer file is present.

- 5. Verify that the proper default audio configuration file is set according to the type of audio setup.
  - a. In the Status window, click Cinema Audio.
  - b. Click Default Audio Configuration.
  - c. Use the up and down arrows to adjust the audio delay value.
  - d. Select the **EQ Preset** drop-down menu, and select an available preset.
  - e. Click Save All.

For more instructions on configuring the Dolby IMS3000 audio, refer to the *Dolby IMS3000 User's Manual*.

### 9.2 Connecting the Dolby IMS3000 to a Dolby Multichannel Amplifier

You can connect the Dolby IMS3000 to a Dolby Multichannel Amplifier to output up to 64 channels of AES67 Dolby Atmos audio using two Ethernet cables.

### Prerequisite

You need two CAT5e or greater Ethernet cables for this task.

### Procedure

- 1. Connect one end of the first Ethernet cable to the **DOLBY ATMOS CONNECT OUT** connector port on the Dolby IMS3000 front panel, and then connect the other end of this Ethernet cable to the Dolby Multichannel Amplifier **DOLBY ATMOS CONNECT IN** connector port.
- Connect one end of the second Ethernet cable to the DOLBY ATMOS CONNECT IN connector port on the Dolby IMS3000 front panel, and then connect the other end of this Ethernet cable to the Dolby Multichannel Amplifier DOLBY ATMOS CONNECT OUT connector port.
- 3. Generate a Dolby Atmos Designer file, connect to the Dolby IMS3000, and then send the Dolby Atmos Designer file over to the Dolby IMS3000.

For instructions on generating a Dolby Atmos Designer file, refer to the *Dolby Atmos Designer User's Manual*.

- 4. In the Dolby IMS3000 web UI, scroll to **Cinema Audio** and confirm the Dolby Atmos Designer file is present.
- 5. Verify that the proper default audio configuration file is set according to the type of audio setup.
  - a. In the Status window, click Cinema Audio.
  - b. Click Default Audio Configuration.
  - c. Use the up and down arrows to adjust the audio delay value.
  - d. Select the EQ Preset drop-down menu, and select an available preset.
  - e. Click Save All.

For more instructions on configuring the Dolby IMS3000 audio, refer to the *Dolby IMS3000 User's Manual*.

### 9.3 Connecting the Dolby IMS3000 to a cinema audio processor

You can connect the Dolby IMS3000 to an external cinema audio processor to output up to 16 channels of AES3 audio.

### Prerequisite

You need two CAT5e or greater Ethernet cables for this task.

### Procedure

- 1. If the cinema audio processor does not have RJ-45 ports but has a single 25-pin D-connector, connect an RJ-45 to 25-pin D-connector audio adapter to the cinema audio processor.
- 2. Connect one end of the first Ethernet cable to the **AES-OUT 1-8** connector port on the Dolby IMS3000 front panel, and then connect the other end of this Ethernet cable to the **A** port on the RJ-45 to 25-pin D-connector adapter.
- 3. Connect one end of the second Ethernet cable to the **AES-OUT 9-16** connector port on the Dolby IMS3000 front panel, and then connect the other end of this Ethernet cable to the **B** port on the RJ-45 to 25-pin D-connector adapter.
- 4. In the Dolby IMS3000 web UI, add the cinema audio processor as a raw device in **Device Manager**, and then save the settings.

# 9.4 Connecting more than one Dolby DAC3202 or Dolby Multichannel Amplifier or mixing devices

You can use Dolby audio devices such as the Dolby DAC3202 and Dolby Multichannel Amplifier together, or you can mix and match. Refer to the *Dolby Multichannel Amplifier User's Manual* for more information.

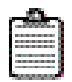

**Note:** The Dolby DAC3201 uses a different protocol and is not supported for use with the Dolby IMS3000.

# **Configuring HDMI settings**

You can use the alternative inputs on the Dolby IMS3000 to switch to a High-Definition Multimedia Interface<sup>™</sup> (HDMI<sup>™</sup>) input source.

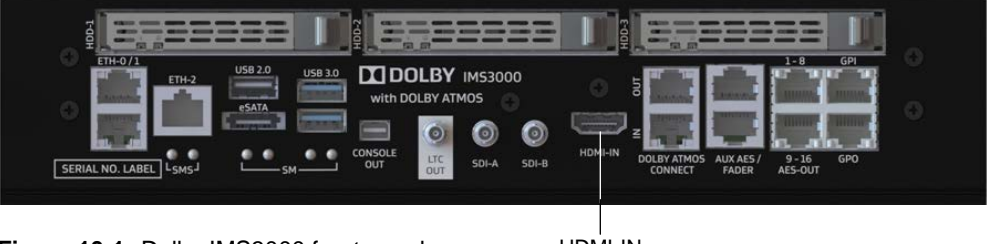

Figure 10-1 Dolby IMS3000 front panel

HDMI-IN

#### 10.1 Adding an HDMI input source as a live composition playlist

You can add a live composition playlist (CPL) for the HDMI input source to the Dolby IMS3000.

- 1. Take an HDMI cable, and connect it to the Dolby IM3000 front-panel HDMI-IN input connector.
- 2. Take the other end of this HDMI cable, and connect it to the alternative input source.
- 3. In the Dolby web UI, scroll to Setup & Maintenance > Playback Settings > Live Manager to configure the HDMI settings.

|                       | Cinelister/Scheduler                      | Live Manager        | Streamlt Manager |     |
|-----------------------|-------------------------------------------|---------------------|------------------|-----|
| 🖵 Status              | Live Composition Playl                    | ist                 |                  |     |
|                       | Dolby StreamIt<br>Ilve from: 10.209.1.141 |                     |                  |     |
| Cinelister            | Local Live<br>live from: 127.0.0.1        |                     |                  |     |
|                       |                                           |                     |                  |     |
|                       |                                           |                     |                  |     |
| Cinema Audio          |                                           |                     |                  |     |
| Macros                |                                           |                     |                  |     |
| 💻 Device Controller   | Create a new Live Com                     | position            |                  |     |
| <b>₩</b> Diagnostics  | Live source device type:                  | Mediablock HDMI     |                  | •   |
| Log Viewer            | Content title:                            | Mediablock HDMI     |                  |     |
| 🔅 Setup & Maintenance |                                           |                     |                  | 1 * |
| Playback Settings     | Duration:                                 | 1 hour(s) 0 minute( | s) 0 second(s)   |     |
| Command Terminal      | Create                                    |                     |                  |     |
| Device Management     |                                           |                     |                  |     |
| System Settings       |                                           |                     |                  |     |
| Add-Ons               |                                           |                     |                  |     |

#### Figure 10-2 Live manager

- 4. Use the Live source device type drop-down menu to add Mediablock HDMI.
- 5. Enter a content title in the **Content title** field, if needed.
- 6. Enter any necessary information, and then click Create.
- 7. When finished, make sure to add this live CPL to the show playlist, to ensure the switch to the HDMI input source.

### 10.2 Switching to an alternative HDMI input source

Use the **HDMI-IN** input connector on the Dolby IMS3000 front panel to switch to an alternative HDMI input source.

- 1. In the Dolby web UI, click **Device Controller** to add the alternative HDMI input source.
- 2. In the **Registered** section, select the IMS device to connect.
- 3. In the Input drop-down menu, select HDMI for the input source.

| Dev          | ice Controller        |   |                                                                       |
|--------------|-----------------------|---|-----------------------------------------------------------------------|
| IMS          |                       |   |                                                                       |
| 🚍 Bro<br>Gei | wse Projectors 🕞 Exit |   | fo                                                                    |
| Input        | Internal              | Ť | $\triangle$ Please use the Live Manager In order to play HDMI content |
| Scating      | HDMI<br>SDI           |   |                                                                       |

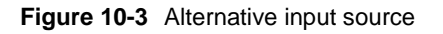

# Configuring AES auxiliary inputs and outputs

The Dolby IMS3000 supports several digital inputs that can be configured in different ways to support several alternative workflows. Note that the Dolby IMS3000 does not support any analog inputs or outputs through the **AUX AES** connector.

If the input source is analog, use an analog-to-digital converter. If analog output is required, use a digital-to-analog converter.

You can use the alternative inputs on the Dolby IMS3000 to add a microphone input, add a monitor, add a fader input, and configure additional AES auxiliary inputs and outputs.

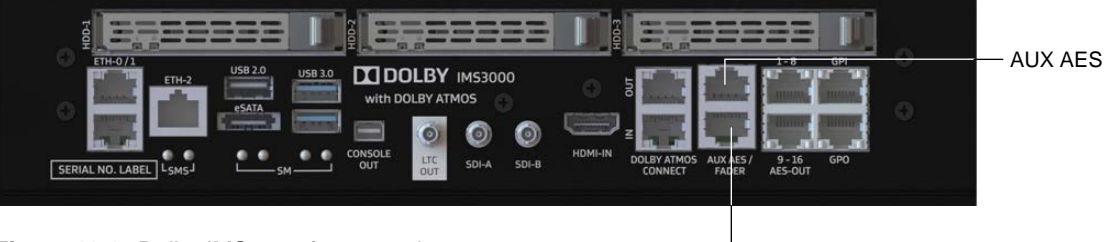

Figure 11-1 Dolby IMS3000 front panel

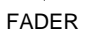

### 11.1 Adding a microphone

Use the **AUX AES** input connector on the Dolby IMS3000 front panel to add a microphone input.

- 1. Connect a cable with an RJ-45 connector into the **AUX AES** input connector on the Dolby IMS3000. Next, connect the other end of this cable to a digital device (such as a microphone or analog-to-digital adapter).
- 2. In the Dolby web UI, scroll to **Cinema Audio** > **Microphone** to configure the microphone settings.

| Microphone                                                                                    |                    |   |  |  |  |  |  |  |  |  |
|-----------------------------------------------------------------------------------------------|--------------------|---|--|--|--|--|--|--|--|--|
| • There is no Microphone configured. Go to AUX AES Inputs and select Microphone to enable it. |                    |   |  |  |  |  |  |  |  |  |
| Audio Delay (ms)<br>EQ Preset                                                                 | 0 🗘<br>preset0     | • |  |  |  |  |  |  |  |  |
| Output channels                                                                               | Center (Format 64) | • |  |  |  |  |  |  |  |  |
| Save                                                                                          |                    |   |  |  |  |  |  |  |  |  |

### Figure 11-2 Microphone

3. When finished, click **Save**.

### 11.2 Adding a monitor

Use the AUX AES output connector on the Dolby IMS3000 front panel to add a monitor.

### Procedure

- 1. Connect a cable with an RJ-45 connector into the **AUX AES** output connector on the Dolby IMS3000. Next, connect the other end of this cable to a digital monitor or a digital-to-analog adapter.
- 2. In the Dolby web UI, scroll to **Cinema Audio** > **AUX AES Inputs/Outputs** to configure the monitor settings in the **AES Outputs** section.

| DOLBY.<br>IMS3000 - 199000 | Screen: IMS<br>Monitor Output: Not<br>User Level: root<br>Time: 1:35 | 1000<br>Implemented yet 🔧<br>/ Administrator<br>pm |            |                      |            |         |              |
|----------------------------|----------------------------------------------------------------------|----------------------------------------------------|------------|----------------------|------------|---------|--------------|
| 002 1                      | Default Audio Config                                                 | AUX AES Inputs/Outp                                | Microphone | Equalization         | Auditorium | Routing | Array Delays |
| 🖵 Status                   |                                                                      |                                                    |            |                      |            |         |              |
| 🕒 Cinelister               | AES Input 1<br>AES Input 2                                           | Non Sync (1)<br>Non Sync (2)                       | :          | Balanced<br>Balanced |            |         |              |
| ⊥ Ingest                   | AES Outputs                                                          |                                                    |            |                      |            |         |              |
| 🞜 Cinema Audio             | AES Output 1 Ch 1                                                    | Booth Monitor                                      | •          |                      |            |         |              |
| "O Macros                  | AES Output 1 Ch 2                                                    | SMPTE Sync                                         | •          |                      |            |         |              |
| E Device Controller        | AES Output 2 Ch 1<br>AES Output 2 Ch 2                               | HI<br>W                                            | ;          |                      |            |         |              |
| Diagnostics                | Save                                                                 |                                                    |            |                      |            |         |              |
| Log Viewer                 |                                                                      |                                                    |            |                      |            |         |              |
| Setup & Maintenance        |                                                                      |                                                    |            |                      |            |         |              |

### Figure 11-3 Monitor

### 11.3 Adding a fader

You can only use one Cat. No. 868 remote unit at a time with the Dolby IMS3000. As soon as the remote unit is connected, it is live and communicates with the Dolby IMS3000. You can adjust the level using the Dolby IMS3000 web UI or the fader. The changes display on both.

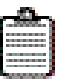

**Note:** The combined length of cable connecting the remote unit to the Dolby IMS3000 must not exceed 100 meters (or 328 feet).

#### Procedure

1. Connect an Ethernet cable into the **FADER** input connector on the Dolby IMS3000. Next, connect the other end of this cable to a fader box.

You cannot put this cable through a network switch. It must be a direct connection.

2. In the Dolby web UI, scroll to **Cinema Audio** > **AUX AES Inputs/Outputs** to configure the fader settings in the **AES Inputs** section.

| DOLBY.<br>IMS3000 - 199000 | Screen: IMSi<br>Monitor Output: Not<br>User Level root<br>Time: 1:35 | 8000<br>Implemented yet 🔧<br>/ Administrator<br>pm |            |                      |            |         |              |
|----------------------------|----------------------------------------------------------------------|----------------------------------------------------|------------|----------------------|------------|---------|--------------|
| 0 0 4 P                    | Default Audio Config                                                 | AUX AES Inputs/Outp                                | Microphone | Equalization         | Auditorium | Routing | Array Delays |
| 🖵 Status                   | AES Inputs                                                           |                                                    |            |                      |            |         |              |
| 📙 Cinelister               | AES Input 1<br>AES Input 2                                           | Non Sync (1)<br>Non Sync (2)                       | :          | Balanced<br>Balanced |            |         |              |
| E Content                  | Save                                                                 |                                                    |            |                      |            |         |              |
| 土 Ingest                   | AES Outputs                                                          |                                                    |            |                      |            |         |              |
| 🞜 Cinema Audio             | AES Output 1 Ch 1                                                    | Booth Monitor                                      |            |                      |            |         |              |
| P Macros                   | AES Output 1 Ch 2                                                    | SMPTE Sync                                         |            |                      |            |         |              |
| Bevice Controller          | AES Output 2 Ch 1<br>AES Output 2 Ch 2                               | HI<br>VÎ                                           |            |                      |            |         |              |
|                            | Save                                                                 |                                                    |            |                      |            |         |              |
| Log Viewer                 | <u> </u>                                                             |                                                    |            |                      |            |         |              |
| 🕏 Setup & Maintenance      |                                                                      |                                                    |            |                      |            |         |              |

Figure 11-4 AES inputs and outputs

### 11.4 Configuring additional auxiliary AES inputs and outputs

You can configure additional inputs and outputs using the **AUX AES** input and output connectors on the Dolby IMS3000.

### Procedure

1. In the Dolby web UI, scroll to **Cinema Audio** > **AES Inputs/Outputs** to configure any additional inputs and outputs in the **AES Inputs** and **AES Outputs** sections.

| AES Inputs        |               |          |          |
|-------------------|---------------|----------|----------|
| AES Input 1       | Non Sync (1)  | T        | Balanced |
| AES Input 2       | Non Sync (2)  | <b>.</b> | Balanced |
| Save              |               |          |          |
| AES Outputs       |               |          |          |
| AES Output 1 Ch 1 | Booth Monitor |          |          |
| AES Output 1 Ch 2 | SMPTE Sync    | T        |          |
| AES Output 2 Ch 1 | н             | . *      |          |
| AES Output 2 Ch 2 | VI            | *        |          |
| Save              |               |          |          |

Figure 11-5 AES inputs and outputs

# Configuring the Dolby IMS3000 time zone

You can configure the Dolby IMS3000 web user interface (UI) to operate in any time zone. The clock in the device is a Real Time Clock (RTC) used with keys that unlock encrypted content. You can adjust this clock to compensate for small time drift, but you cannot change it beyond the limits set by DCI.

If the clock drifts beyond the limits, contact Dolby Cinema Technical Support.

### 12.1 Configuring the date and time

Configure the Dolby IMS3000 system date and time using **System Settings**.

#### Procedure

1. In the Dolby IMS3000 web UI, select Setup & Maintenance > System Settings > Date and Time.

|                       | Date and Time            | Events Configuration | Networking Configura    | Power Management | Account Manager            | Theater Properties | License Agreement |
|-----------------------|--------------------------|----------------------|-------------------------|------------------|----------------------------|--------------------|-------------------|
| 🖵 Status              | Date and Time            |                      |                         |                  |                            |                    |                   |
|                       | Current Date:            |                      | Monday, 13 March 2017   |                  |                            |                    |                   |
| 🖴 Cinelister          | Current Time:            |                      |                         |                  |                            |                    |                   |
| E Content             | Time Format:             |                      | 12 Vpdate               |                  |                            |                    |                   |
| 上 Ingest              | Secured Clock:           |                      |                         |                  |                            |                    |                   |
| Cinoma Audio          | Change time:             |                      | 11 🔻 : 10 🔻             | : 20 ¥ AM        | <ul> <li>Update</li> </ul> |                    |                   |
|                       | Time Zene                |                      |                         |                  |                            |                    |                   |
| " <sup>O</sup> Macros | Time Zone                |                      |                         |                  |                            |                    |                   |
| -                     | Time Zone:               |                      | America/Los_Angeles     | ▼ Upd            | ate                        |                    |                   |
| Device Controller     | UTC Offset:              |                      |                         |                  |                            |                    |                   |
| ✓ Diagnostics         | Next DST change:         |                      | Sun Nov 5 01:59:59 2017 |                  |                            |                    |                   |
| Log Viewer            |                          |                      |                         |                  |                            |                    |                   |
| 🟮 Setup & Maintenance | NTP Servers              |                      |                         |                  |                            |                    |                   |
| Playback Settings     | ⊕ Add                    |                      |                         |                  |                            |                    |                   |
| 🔁 Command Terminal    | Last Synchronization Dat | te:                  | Monday, 13 Mar 2017 06  |                  | utes and 30 seconds ago)   |                    |                   |
| Device Management     | Last Synchronization Off | set:                 |                         |                  |                            |                    |                   |
| 📰 Maintenance         | Extra delay (seconds):   |                      |                         |                  |                            |                    |                   |
| 🔧 System Settings     | 10 145 21 54             | Doloto Tort          |                         |                  |                            |                    |                   |
| Add-Ons               | 10.145.21.54             | Delete               | ·                       |                  |                            |                    |                   |
|                       |                          |                      |                         |                  |                            |                    |                   |
|                       |                          |                      |                         |                  |                            |                    |                   |
|                       |                          |                      |                         |                  |                            |                    |                   |
|                       |                          |                      |                         |                  |                            |                    |                   |

Figure 12-1 Date and time

- 2. In the **Date and Time** section, select a time format, and then click **Update**.
- 3. Select the hour, minute, and second intervals.
- 4. Select either **AM** or **PM**, and then click **Update**.
- 5. In the Time Zone section, select the region of the world or city, and then click Update.

## Configuring the Dolby IMS3000 user accounts

You can add, modify, and delete a user account on the Dolby IMS3000.

### 13.1 Adding a new user account

Use the **Account Manager** to add a new user account to the Dolby IMS3000.

#### Procedure

1. In the Dolby IMS3000 web UI, select Setup & Maintenance > System Settings > Account Manager.

| Date and Time | Events Configuration Networking Configura Power Management Account Mana | ger Theater Properties | License Agreement |            |              |
|---------------|-------------------------------------------------------------------------|------------------------|-------------------|------------|--------------|
| - Hew         |                                                                         |                        |                   |            |              |
| Login         | Full Name                                                               |                        |                   | Login Type | Group        |
| admin         |                                                                         |                        |                   |            | SuperUsers   |
|               |                                                                         |                        |                   |            |              |
| ingest        |                                                                         |                        |                   |            |              |
| ingestkdm     |                                                                         |                        |                   |            | Ingests      |
| manager       |                                                                         |                        |                   |            | ShowManagers |
|               |                                                                         |                        |                   | System     |              |
|               |                                                                         |                        |                   |            |              |
|               |                                                                         |                        |                   |            |              |
|               |                                                                         |                        |                   |            |              |
|               |                                                                         |                        |                   |            |              |

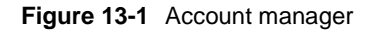

- 2. Click New.
- 3. In the **Add User** window, enter a log-in name and a full name for the new user account.

| Add User    |                |      | × |
|-------------|----------------|------|---|
| Login:      | JoeDoe         |      |   |
| Full Name:  | JoeDoe         |      |   |
| Group:      | Projectionists |      | T |
| Login Type: | System         |      | • |
| Password:   |                | good |   |
| Confirm:    |                |      |   |
| Save        | Canc el        |      |   |

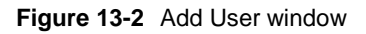

- 4. Use the **Group** drop-down menu to select the type of user account.
- 5. Use the **Login Type** drop-down menu to select the level for the log-in.
- 6. Enter a password, and then confirm the password.
- 7. When finished, click **Save**.

### 13.2 Modifying a user account

You can modify a user account created previously and change any user privileges, passwords, and names associated with a user account in the **Account Manage**r.

### Procedure

1. In the Dolby IMS3000 web UI, select Setup & Maintenance > System Settings > Account Manager.

| Date and Time | Events Configuration Networking Config | ura Power Management | Account Manager | Theater Properties | License Agreement |            |              |
|---------------|----------------------------------------|----------------------|-----------------|--------------------|-------------------|------------|--------------|
| - New         |                                        |                      |                 |                    |                   |            |              |
| Login         | Full Name                              |                      |                 |                    |                   | Login Type | Group        |
|               |                                        |                      |                 |                    |                   |            | SuperUsers   |
|               |                                        |                      |                 |                    |                   |            |              |
| ingest        |                                        |                      |                 |                    |                   | System     |              |
| ingestkdm     |                                        |                      |                 |                    |                   | System     | Ingests      |
| manager       |                                        |                      |                 |                    |                   |            | ShowManagers |
|               |                                        |                      |                 |                    |                   |            |              |
|               |                                        |                      |                 |                    |                   |            |              |
|               |                                        |                      |                 |                    |                   |            |              |
|               |                                        |                      |                 |                    |                   |            |              |
|               |                                        |                      |                 |                    |                   |            |              |

Figure 13-3 Account manager

| 2. Click | а | user | account. |
|----------|---|------|----------|
|----------|---|------|----------|

| la New    |           |            |                |
|-----------|-----------|------------|----------------|
| Login     | Full Name | Login Type | Group          |
| admin     |           | System     | SuperUsers     |
| doremi    |           | System     | Projectionists |
| ingest    |           | System     | Projectionists |
| ingestkdm |           | System     | Ingests        |
| manager   |           | System     | ShowManagers   |
| root      | root      | System     | Administrators |

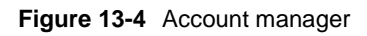

3. In the Edit User window, edit any fields and then click Close.

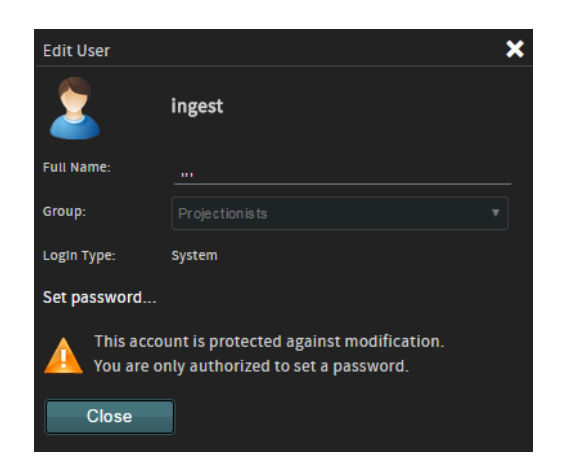

Figure 13-5 Edit User window

### 13.3 Deleting a user account

Use the **Account Manager** to delete a user account created previously on the Dolby IMS3000.

By default, six user accounts are hard coded into the system software and cannot be deleted or modified:

- admin
- doremi
- ingest
- ingestkdm
- manager
- root

#### Procedure

1. In the Dolby IMS3000 web UI, select Setup & Maintenance > System Settings > Account Manager.

| Events Configuration | Networking Configure                                                  | Power Management                                                          | Account Manager                                                                        | Theater Properties                                                         | License Agreement                                                                                                    |                                                                                                    |                                                                                                    |                                                                                                    |
|----------------------|-----------------------------------------------------------------------|---------------------------------------------------------------------------|----------------------------------------------------------------------------------------|----------------------------------------------------------------------------|----------------------------------------------------------------------------------------------------|----------------------------------------------------------------------------------------------------|----------------------------------------------------------------------------------------------------|----------------------------------------------------------------------------------------------------|
|                      |                                                                       |                                                                           |                                                                                        |                                                                            |                                                                                                    |                                                                                                    |                                                                                                    |                                                                                                    |
| Full Name            |                                                                       |                                                                           |                                                                                        |                                                                            |                                                                                                    |                                                                                                    | Login Type                                                                                                    | Group                                                                                                    |
|                      |                                                                       |                                                                           |                                                                                        |                                                                            |                                                                                                    |                                                                                                    |                                                                                                    | SuperUsers                                                                                                    |
|                      |                                                                       |                                                                           |                                                                                        |                                                                            |                                                                                                    |                                                                                                    |                                                                                                    |                                                                                                    |
|                      |                                                                       |                                                                           |                                                                                        |                                                                            |                                                                                                    |                                                                                                    | System                                                                                                    |                                                                                                    |
|                      |                                                                       |                                                                           |                                                                                        |                                                                            |                                                                                                    |                                                                                                    | System                                                                                                    | ingests                                                                                                    |
|                      |                                                                       |                                                                           |                                                                                        |                                                                            |                                                                                                    |                                                                                                    |                                                                                                    | ShowManagers                                                                                                    |
|                      |                                                                       |                                                                           |                                                                                        |                                                                            |                                                                                                    |                                                                                                    |                                                                                                    |                                                                                                    |
|                      |                                                                       |                                                                           |                                                                                        |                                                                            |                                                                                                    |                                                                                                    |                                                                                                    |                                                                                                    |
|                      |                                                                       |                                                                           |                                                                                        |                                                                            |                                                                                                    |                                                                                                    |                                                                                                    |                                                                                                    |
|                      |                                                                       |                                                                           |                                                                                        |                                                                            |                                                                                                    |                                                                                                    |                                                                                                    |                                                                                                    |
|                      |                                                                       |                                                                           |                                                                                        |                                                                            |                                                                                                    |                                                                                                    |                                                                                                    |                                                                                                    |
|                      | Events Configuration Full Name In In In In In In In In In In In In In | Events Configuration         Networking Configuration           Full Name | Events Configuration     Networking Configuration     Power Management       Full Name | Events Configuration Networking Configura Power Management Account Manager | Events Configuration         Networking Configura         Power Management         Account Manager         Theater Properties           Fill Name | Events Configuration     Networking Configura     Power Management     Account Manager     Theater Properties     License Agreement       Fill Name | Events Configuration         Networking Configuration         Power Management         Account Manager         Theater Properties         License Agreement           Fill Name | Events Configura         Power Management         Account Managem           riff Name         Light Type           riff Name         System           riff Name         System           riff Name         System           riff Name         System           riff Name         System           riff Name         System           riff Name         System           riff Name         System           riff Name         System           riff Name         System           riff Name         System           riff Name         System           riff Name         System |

#### Figure 13-6 Account manager

2. Hover over the user account, and then click the **X** that appears.

| A New     |        |        |                |  |
|-----------|--------|--------|----------------|--|
|           |        |        |                |  |
| admin     |        | System | SuperUsers     |  |
|           |        | System |                |  |
|           |        |        |                |  |
| ingestkdm |        |        |                |  |
| JoeDoe    | Joeboe | System | Projectionists |  |
| manager   |        | System | ShowHanagers   |  |
|           |        |        |                |  |

### Figure 13-7 Account manager

3. In the small dialog window that appears, confirm the deletion operation and then click **OK**.

## Configuring the ingest content source

You must configure the file transfer protocol (FTP) settings for each ingest content source you add to the Dolby IMS3000. Afterward, you can ingest content from that source to the Dolby IMS3000.

### 14.1 Adding a new ingest content source

Add a new ingest content source to the Dolby IMS3000 using the Content Feed Manager.

#### Procedure

1. In the Dolby IMS3000 web UI, select Setup & Maintenance > Device Management > Content Feed Manager.

| Device Manager | Content Feed Manager | NAS Manager |  |  |
|----------------|----------------------|-------------|--|--|
| ⊕ New ⊖ Dele   | te                   |             |  |  |
|                |                      |             |  |  |
| Save           | Revert               |             |  |  |

Figure 14-1 Content feed manager

- 2. Click New.
- 3. In the **Identifier** field, enter a name for the ingest content source.
- 4. In the Ingest Protocol drop-down menu, select the ingest protocol.
- 5. Enter an IP address for the ingest content source.
- 6. Enter a user name and password, and then click **Advance Options** to expand the menu.

| Device Manager      | Content I | eed Manager        | NAS Manager                                    |      |
|---------------------|-----------|--------------------|------------------------------------------------|------|
| ⊕ New      ⊖ Delete |           |                    |                                                |      |
| New Server 1        |           | Identifier:        | New Server Source 1                            |      |
|                     |           | Ingest Protocol:   | FTP.                                           |      |
|                     |           | Server IP:         | 0.0.0.0                                        | Test |
|                     |           | Username:          | manager                                        |      |
|                     |           | Password:          |                                                |      |
|                     |           | Remote Path:       |                                                |      |
|                     |           | Hide advanced o    | ptions                                         |      |
|                     |           | 💟 Authorize "pl    | ay while ingest" from this server              |      |
|                     |           | File type to scan: |                                                |      |
|                     |           | Key Delivery N     | Aessage 📲 Dolby License 🔽 Composition Playlist |      |
|                     |           | Show Playlist      | 🔀 Installation Package                         |      |
|                     |           |                    |                                                |      |
|                     |           |                    |                                                |      |
|                     |           |                    |                                                |      |
|                     |           |                    |                                                |      |
|                     |           |                    |                                                |      |
|                     |           |                    |                                                |      |
|                     |           |                    |                                                |      |
| Save                | levert    |                    |                                                |      |

### Figure 14-2 Content feed manager

- 7. In the expanded **Advance Options** menu, choose the type of content to ingest from the source into the Dolby IMS3000.
- 8. When finished, click **Save**.

### 14.2 Removing an ingest content source

You can remove an ingest content source using the **Content Feed Manager**.

- 1. In the Dolby IMS3000 web UI, select Setup & Maintenance > Device Management > Content Feed Manager tab.
- 2. Select the ingest source, and then click **Delete**.

|                       | Device Manage     | r Content F | eed Manager      | NAS Manager         |        |
|-----------------------|-------------------|-------------|------------------|---------------------|--------|
| Status                | ⊕ New ⊖           | Delete      |                  |                     |        |
|                       | New Server Source | 1           | Identifier:      | New Server Source 1 |        |
| 📇 Cinelister          |                   |             | Ingest Protocol: |                     |        |
| E Content             |                   |             | ingest Protocol. | FIP                 |        |
| ↓ Ingest              |                   |             | Server IP:       | 10.209.1.163        | — Test |
| - ingest              |                   |             | Username:        | manager             |        |
| 🎜 Cinema Audio        |                   |             | Password:        |                     |        |
| .O Macros             |                   |             | Remote Path:     |                     |        |
|                       |                   |             |                  |                     |        |
| 🚐 Device Controller   |                   |             | Advanced option  | S                   |        |
| <u>₩</u> Diagnostics  |                   |             |                  |                     |        |
| Log Viewer            |                   |             |                  |                     |        |
| 🕸 Setup & Maintenance |                   |             |                  |                     |        |
| Playback Settings     |                   |             |                  |                     |        |
| 🔁 Command Terminal    |                   |             |                  |                     |        |
| Device Management     |                   |             |                  |                     |        |
| 📰 Maintenance         |                   |             |                  |                     |        |
| 🔧 System Settings     |                   |             |                  |                     |        |
| 🖬 Add-Ons             |                   |             |                  |                     |        |
|                       |                   |             |                  |                     |        |
|                       |                   |             |                  |                     |        |
|                       |                   |             |                  |                     |        |
|                       |                   |             |                  |                     |        |
|                       | Save              | Revert      |                  |                     |        |

Figure 14-3 Content feed manager

# Ingesting KDMs into the Dolby IMS3000

You must ingest a KDM to unlock an encrypted clip, which is also known as a CPL, on the Dolby IMS3000. Once the content is unlocked, you can play that CPL in a show.

### 15.1 Ingesting a KDM using an external drive

You can use an external drive to ingest a KDM into the Dolby IMS3000.

#### Procedure

- 1. Load the KDM files onto an external drive, and insert it into a USB port or eSATA port on the Dolby IMS3000 front panel.
- 2. In the Dolby IMS3000 web UI, scroll to Ingest > Ingest Scan.

|                       | Ingest Scan       | Ingest Monitor | Upload  |  |
|-----------------------|-------------------|----------------|---------|--|
| 🖵 Status              | C Refresh         |                |         |  |
| -                     | Select a location |                | P'ngest |  |
| 💾 Cinelister          |                   |                |         |  |
| E Content             |                   |                |         |  |
| 🛓 Ingest              |                   |                |         |  |
|                       |                   |                |         |  |
| Cinema Audio          |                   |                |         |  |
| " <sup>O</sup> Macros |                   |                |         |  |
| 💻 Device Controller   |                   |                |         |  |
| <u>W</u> Diagnostics  |                   |                |         |  |
| Log Viewer            |                   |                |         |  |
| 🗘 Setup & Maintenance |                   |                |         |  |

#### Figure 15-1 Ingest scan

3. Click the Select a location drop-down menu, and select Local Storage.

|              | Ingest Scan                    | Ingest Monitor    | Upload |
|--------------|--------------------------------|-------------------|--------|
| 🖵 Status     | C Refresh 🛓 Inges              | st 🔲 Select all 🦻 |        |
|              | Select a location              | •                 |        |
| 💾 Cinelister | Select a location              |                   |        |
|              | Local Storage                  |                   |        |
| 🖪 Content    | All Nas<br>New Server Source 1 |                   |        |
| 🚣 Ingest     |                                |                   |        |

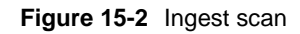

4. Select a KDM, and then click **Ingest**.

If the KDM is not visible, it could be because the KDM(s) are not targeted to this Dolby IMS3000.

You can also select multiple KDMs by clicking on all of the files you wish to load, and then clicking **Ingest**.

As the KDM is ingested, the **Ingest Monitor** page appears and displays the status of the operation.

| DOLBY.<br>IMS3000 - 199000 | Screen: M45000<br>Nonito: Output: Not Implemented yet<br>Juni ruvet: revol. Administrator<br>Time: 237 PA |               | Fader Nute                           |                          |
|----------------------------|----------------------------------------------------------------------------------------------------|---------------|--------------------------------------|--------------------------|
| 001                        | Ingest Scan Ingest Monitor Upload                                                                         |               |                                      | R C UE La Ra La Ra La Pa |
|                            | Cancel Delete @ Pause O Besume O Cancel Delete all                                                        | urrent lagest |                                      |                          |
|                            | Status Description                                                                                        | Schedule      | id Started                           | Finished                 |
| Be Cinelister              | > 2K Flat Subcitle Test (Encrypted) 2.2.2 (50)                                                            | 2016-10-      | 24 03:57:12 PM 2016-10-24 3:57:12 PM |                          |
| El Content                 | A 2K Alifps Flat Subtitle Test (Encrypted) 2.2.2 (Se)                                                     |               |                                      |                          |
|                            | A 2K 48fps Scope Subtitle Test (Encrypted) 2.2.2 (5ta)                                                    |               |                                      |                          |
| ± ingest                   |                                                                                                    |               |                                      |                          |
| 🞜 Cinema Audio             |                                                                                                    |               |                                      |                          |
| "O Macros                  |                                                                                                    |               |                                      |                          |
| Device Controller          |                                                                                                    |               |                                      |                          |
| 🛃 Diagnostica              |                                                                                                    |               |                                      |                          |
|                            |                                                                                                    |               |                                      |                          |
| Setup & Maintenance        |                                                                                                    |               |                                      |                          |
|                            |                                                                                                    |               |                                      |                          |
|                            |                                                                                                    |               |                                      |                          |
|                            |                                                                                                    |               |                                      |                          |
|                            | <ul> <li>Patracting essance from WXF Time(Test 'a71119b) cbd5 arec 30th cbd5/7553949'</li> </ul>          |               |                                      |                          |
|                            | asset extracted [17/067c2-446d-4b15-8703-2/00b4538691]                                                    |               |                                      | d 100%                   |
|                            | asset extracted [1168ea3d-sall-saes-99d1-60e2/69bsa0]                                                     |               |                                      |                          |
|                            | asset extracted [abdd715b-967a-4644-878a-3519f078a235]                                                    |               | Total Progre                         | us 100%                  |
|                            | kdm trigger unwrap of d9063408-6cb6-4cs3-8f7d-s069138d1edf                                                |               | ious Progres                         |                          |
|                            |                                                                                                    | 1             |                                      |                          |
|                            |                                                                                                    |               |                                      |                          |

Figure 15-3 Ingest monitor

## Ingesting content into the Dolby IMS3000

You can ingest content into the Dolby IMS3000 from a local storage device connected through USB or eSATA cable. You can also ingest content over a network from another Dolby server, Dolby Theatre Management System (TMS), network-attached storage (NAS), FTP site, or satellite delivery server.

### 16.1 Ingesting content

Use **Ingest Scan** to ingest content from a local storage device, NAS, or a satellite delivery server.

### Procedure

1. In the Dolby IMS3000 web UI, scroll to Ingest > Ingest Scan.

|                      | Ingest Scan        | Ingest Monitor | Upload    |  |
|----------------------|--------------------|----------------|-----------|--|
| 🖵 Status             | 🕄 Refresh 🛓 Ingest |                |           |  |
| -                    | Select a location  |                | T P'ngest |  |
| 📇 Cinelister         |                    |                |           |  |
| 🗈 Content            |                    |                |           |  |
| ⊥ Ingest             |                    |                |           |  |
| 🎜 Cinema Audio       |                    |                |           |  |
| P Macros             |                    |                |           |  |
| 💻 Device Controller  |                    |                |           |  |
| <u>₩</u> Diagnostics |                    |                |           |  |
| Log Viewer           |                    |                |           |  |
| Setup & Maintenance  |                    |                |           |  |

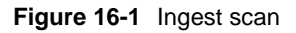

2. Click the **Select a location** drop-down menu, and select the content source.

|              | Ingest Scan         | Ingest M | onitor | Upload |
|--------------|---------------------|----------|--------|--------|
| Status       | C Refresh           |          |        |        |
|              | Select a location   | •        |        |        |
| 💾 Cinelister | Select a location   |          |        |        |
|              | Local Storage       |          |        |        |
| Di Content   | All Nas             |          |        |        |
|              | New Server Source 1 |          |        |        |
| 上 Ingest     |                     |          |        |        |

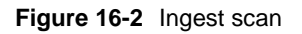

3. Select the content, and then click **Ingest**.

You can also select multiple content items by pressing the Ctrl button.

|                              | horsen MEDDA<br>manner Oktopet det Ingelenested yn %<br>Der Lones maan Alweidenbeur<br>Tena 2,214*                                                                                                    | .o: •      |
|------------------------------|----------------------------------------------------------------------------------------------------|------------|
| 0 0 4 1                      | agat faat lages Micho Hand                                                                                                    |            |
|                              | Defense A Marine Company                                                                                                    |            |
| B-Centralize                 | Network and printing and an and a second second sec |            |
| El Camero                    | 6 Statement of Jacob Annual Statement                                                                                                    |            |
| T also                       | A DEFENSE R. M. J. P. A. S. MIRER                                                                                                    |            |
| Contra Anto                  | (See Asses) See 111 (19)                                                                                                    |            |
| P 1100                       | Easter Accounty Server, 2.2.5 (Sec)                                                                                                    |            |
| Devis Contailor              | Instant Streep in Sector 2                                                                                                    |            |
| At Degentes                  |                                                                                                    |            |
| 12 Log Viewer                | (g) New Denne (Juge Far )                                                                                                    |            |
| C Security & Waterson on the | See Server, Juge, Far., St.                                                                                                    |            |
|                              | 6 BP080,897,BHR,B,B,B,BBBB,BB                                                                                                    |            |
|                              | 🗴 экономистична, на различна, на различна, на на на на на на на на на на на на на                                                                                                    |            |
|                              | 😝 ana ta U (a a )a ai ja at annu (at                                                                                                    |            |
|                              | A MARCHART CONTRACTOR AND A CONTRACTOR                                                                                                    |            |
|                              | Big-ty-th/1812013-te-to-te-th/1000000000000                                                                                                    |            |
|                              | See and the product of the second second     |            |
|                              | Assist frond                                                                                                    |            |
| C Doch Carthall              | ONUE HE \$500 IF MILLS I HONSE I \$500 I MILLS                                                                                                    | H2 09+30 1 |

#### Figure 16-3 Selecting content items

As the content item is ingested, the **Ingest Monitor** page appears and displays the status of the operation.

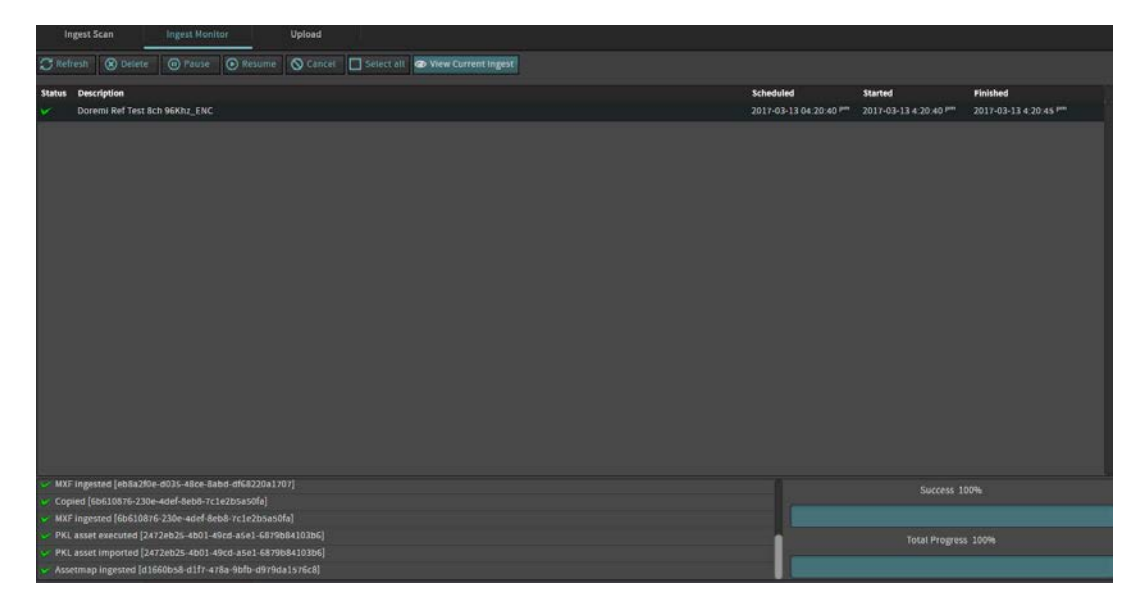

Figure 16-4 Ingest monitor

### 16.2 Canceling an ingest operation

Use the **Cancel** button to cancel an ingest operation.

### Procedure

- 1. In the Dolby IMS3000 web UI, scroll to Ingest > Ingest Monitor.
- 2. Select one or more ingest operations, and then click **Cancel**.

### 16.3 Pausing an ingest operation

Use the **Pause** button to pause an ingest operation.

### Procedure

- 1. In the Dolby IMS3000 web UI, scroll to Ingest > Ingest Monitor.
- 2. Select one or more ingest operations, and then click **Pause**.

### 16.4 Resuming an ingest operation

Use the **Resume** button to resume an ingest operation.

- 1. In the Dolby IMS3000 web UI, scroll to Ingest > Ingest Monitor.
- 2. Select the ingest operation, and then click **Resume**.

## Managing show playlists

The Dolby IMS3000 allows you to build a new show playlist (SPL), edit an SPL, delete an SPL, and manage all SPLs. In addition, you can view and assign specific properties for each SPL.

### 17.1 Building a new show playlist

Use the **Cinelister Editor** page to build a new SPL.

#### Procedure

1. In the Dolby IMS3000 web UI, scroll to Cinelister > Cinelister Editor.

|                       | Cinelister Editor Cinelister Pleyback Cinelister Scheduler |                           |          |
|-----------------------|------------------------------------------------------------|---------------------------|----------|
| 🖵 Status              | 😋 Refresh 🖿 New 🎥 Open 💾 Save 📄 Properties 🖿 Deleta        |                           |          |
| 📇 Cinelister          | All available elements                                     | Show Playlist             |          |
| Fil Content           | All Elements T                                             | SPL: Show Playlist, 20    |          |
| + Insert              | Automation Cues                                            |                           |          |
|                       | Dim lights                                                 |                           |          |
| 🞜 Cinema Audio        |                                                            |                           | <b>1</b> |
| O Macros              |                                                            |                           | 1500     |
|                       |                                                            |                           | Ψ        |
| Device Controller     | Light off                                                  |                           | •        |
| W Diagnostics         |                                                            |                           | 22       |
| Log Viewer            | Rewind                                                     |                           |          |
| A Setup & Maintenance | Stop playback                                              |                           |          |
|                       | Peature                                                    |                           |          |
|                       | 6 HFR_48lps_30_Unencrypted                                 |                           |          |
|                       | Live                                                       |                           |          |
|                       | Dolby Streamit                                             |                           |          |
|                       | Local Live                                                 |                           |          |
|                       | Faten                                                      |                           |          |
|                       | S Black 3D                                                 |                           |          |
|                       | 9 Black 3D 48                                              |                           |          |
|                       | Showplaylist                                               |                           |          |
|                       | New show playlist                                          |                           |          |
| Quick Controls        |                                                            | Cante const l'exclusiones |          |

#### Figure 17-1 Cinelister editor

- 2. Click New.
- 3. Find and select the content to add to the show playlist by clicking one time on each content item.
- 4. When finished adding content, click **Save**.

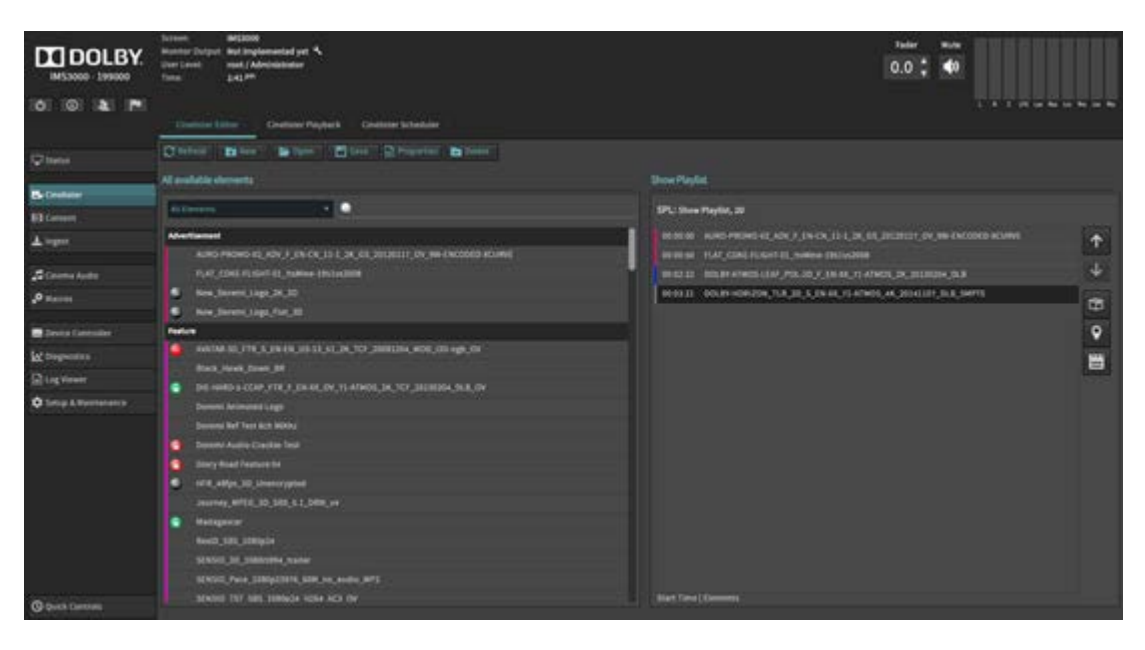

Figure 17-2 Cinelister editor

5. In the window, enter a name for the new SPL and then click **Save**.

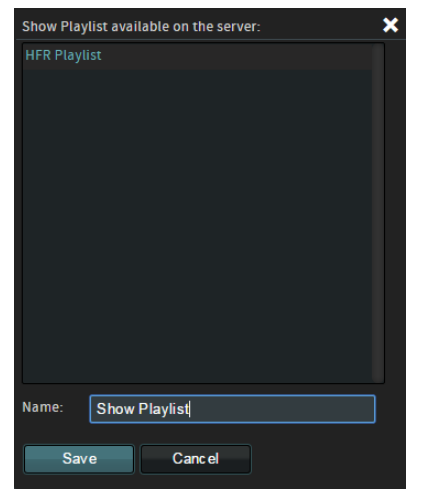

Figure 17-3 Save show playlist

6. In the **Cinelister Editor** page, click **Refresh**.

The new SPL appears under the content heading for **Show Playlist**.
| DOLBY.              | Screm BBS000<br>Homor Gülger, Mei engelministet yst 🔧<br>User Leist: reef / Adeloityter<br>Time: 4.22 M | Fader Mute<br>0.5 ‡ <b>4</b> 0                                                                                                    |
|---------------------|----------------------------------------------------------------------------------------------------|----------------------------------------------------------------------------------------------------|
|                     | Cinelister Editor Ciselister Playback Ciselister Scheduler                                              |                                                                                                    |
| Status              | All multichle elements                                                                                  | Show Dindiri                                                                                                    |
| 📇 Cinelister        |                                                                                                    | Philipping and the second second seco |
| D Content           |                                                                                                    | SPL: Slow Playins, 20, HPR                                                                                                    |
| 1 ingest            | Back                                                                                                    | 00:00:00 Black                                                                                                    |
|                     |                                                                                                    | 00:01:01 AURO-PROMO-V2_ADV_F_EN-CN_11-1_2K_G5_20120117_0V_99I-EN                                                                                                    |
| Cinema Audio        | Black 3D 4B                                                                                             | 00:01:53 AMAZ-SPIDERMAN-20_TLR-1_5_EN-XX_US-GB_51_2X_SPE_2011071_                                                                                                    |
| P Macros            |                                                                                                    | 00:04:21 FAST-FURIOUSA_TER-2A_F_EN-XX_CA_S1_2K_UP_20090116_ASC                                                                                                    |
| 1.2                 | WALLE_RIG IA_3_EA4X_US-0_51_2R_UI_20070551_FDC                                                          | 00.06.37 HFR_488ps_30_Unencrypted                                                                                                    |
| E Device Controller | Show Playler                                                                                            | •                                                                                                    |
| W Diagnostics       | Test                                                                                                    |                                                                                                    |
| C Los Viewer        | 2X Alfos Fiat Subtitie Test (Increased) 2.2.2 (95a)                                                     |                                                                                                    |
| *                   | 2K Alfos Full Substitue Test (Encrypted) 2.2.2 (61e)                                                    |                                                                                                    |
| Setup & Maintenance | 2K 480s Scope Subtitle Test (Encrypted) 2.2.2 (@e)                                                      |                                                                                                    |
|                     | 2X Flat Subtitle Test (Encrypted) 2.2.2 (5%)                                                            |                                                                                                    |
|                     | 2X Full Subotte Test ((incrypted) 2.2.2 (95e)                                                           |                                                                                                    |
|                     | 2K Scope Subtitle Test (Encrypted) 2.2.2 (98a)                                                          |                                                                                                    |
|                     | 4K Flat Subtitle Test (Encrypted) 2.2.2 (55e)                                                           |                                                                                                    |
|                     | 4K Full Subbitle Test (Encrypted) 2.2.2 (Ste)                                                           |                                                                                                    |
|                     | 4K Scope Subtitle Test (Encrypted) 2.2.2 (90)                                                           |                                                                                                    |
|                     | CPL_30min_audio_raster_16ch                                                                             |                                                                                                    |
|                     | 0-80X-Interop-E_TST_F_LN_US_31_20130218                                                                 |                                                                                                    |
|                     |                                                                                                    |                                                                                                    |
|                     |                                                                                                    | Start Lime   Elements                                                                                                    |

Figure 17-4 Cinelister editor

## 17.2 Opening a show playlist

Use the **Cinelister Editor** window to open an SPL.

#### Procedure

1. In the Dolby IMS3000 web UI, scroll to Cinelister > Cinelister Editor.

| DOLBY.              | Norme SECON<br>Manner Delayer Relational of the<br>Start Development of the Second Second Se |                      | *****    |
|---------------------|----------------------------------------------------------------------------------------------------|----------------------|----------|
|                     | Chaine Baller Baller Chaine Chaine Baller                                                                                                    | New Rivelat          |          |
| B-Crelater          |                                                                                                    |                      |          |
| Diament .           | Address A                                                                                                    | SPL: Stee Papilo, 32 |          |
| <b>▲</b> agent      | Alternational<br>Auto Provo et John J. (In Co. (1) 1, 30, 61, 31(311); Dr. (In Exception Academ)                                                                                                    |                      | <b>†</b> |
| S Contro Anto       |                                                                                                    |                      | +        |
| Ø 11000             | See, Sereni Japp 26, 30                                                                                                    |                      | 653      |
|                     | <ul> <li>Nov, Sereni, Lopi, Sur, 32</li> </ul>                                                                                                    |                      | 8        |
| Devis Canceller     | Price                                                                                                    |                      | ۷        |
| W Degentes          | ANDMAN, THE A DRIVEN SELECTION, TO STREET, AND COLUMN 49, 01                                                                                                    |                      | -        |
| 12 Log Viewer       | final feed from \$1                                                                                                    |                      |          |
| O Lines & Barranson | <ul> <li>Demonstration</li> </ul>                                                                                                    |                      |          |
|                     | Constanting of the second second second second second second second second second second second second second s                                                                                                    |                      |          |
|                     |                                                                                                    |                      |          |
|                     | Surveying Concerns                                                                                                    |                      |          |
|                     | C Mill, all pr. 30, Smerringsteel                                                                                                    |                      |          |
|                     | Analysis (10, 10, 10, 1, 1, 100, 11                                                                                                    |                      |          |
|                     | Instagener                                                                                                    |                      |          |
|                     |                                                                                                    |                      |          |
|                     |                                                                                                    |                      |          |
|                     |                                                                                                    |                      |          |
| C Durch Carolina    | Strend TSY AND THREAD HERE ACT OF                                                                                                    |                      |          |

Figure 17-5 Cinelister editor

- 2. Click Open.
- 3. In the window, find and select the SPL and then click **Ok**.

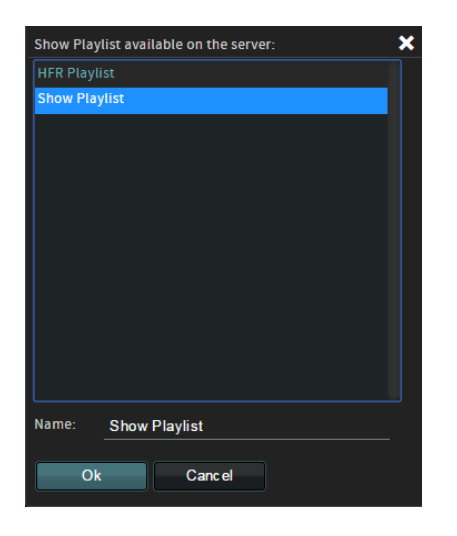

Figure 17-6 Opening a show playlist

The SPL opens in the right section of the **Cinelister Editor** page.

## 17.3 Viewing the properties for a show playlist

Use the Cinelister Editor window to view specific properties for an SPL.

#### Procedure

1. In the Dolby IMS3000 web UI, scroll to Cinelister > Cinelister Editor.

|                          | Sarani Brizzoni<br>Sanani Duburu Bal Ingenerated ya %<br>Una Londi Administrator<br>Tona 2018 <sup>100</sup>    |                        | 0.0 ; 40   |
|--------------------------|----------------------------------------------------------------------------------------------------|------------------------|------------|
| 101 101 1 <b>21 1</b> 71 | Contract Contract Property Contract Contract                                                                    |                        |            |
|                          | O faire Birer Brann Birer Street                                                                                |                        |            |
| -                        | All available elements                                                                                          | Show PlayEnt           |            |
| El Carriert              | Allow 24                                                                                                    | SPL: Store Playlin, 20 |            |
| <b>≜</b> topor           | Auto-Hannel<br>Auto-Hanne Aguite ( ) ( ) ( ) ( ) ( ) ( ) ( ) ( ) ( ) (                                          |                        | ۲.         |
| S Contra Antio           |                                                                                                    |                        | 4          |
| 0 marce                  | See, Javeni, Japp, 24, 30                                                                                       |                        | <b>F</b> 1 |
|                          | New Jorens, Japp, Far., 82                                                                                      |                        | Ψ.         |
| Denis Cantoline          | File                                                                                                    |                        | •          |
| W Depenting              | ANTON SECTOR 2014 ST 21 24 29 200000 (2014) 2017                                                                |                        |            |
| 12 Log Viewer            | Back Josek Dates (M                                                                                             |                        |            |
| d tons t Bernard         | DE HARD S COP, YTE S ER KELDY, YLANKOL, JK, YCY, SEERING, SLA, DV                                               |                        |            |
|                          | Develo Administração                                                                                            |                        |            |
|                          |                                                                                                    |                        |            |
|                          |                                                                                                    |                        |            |
|                          | a set all all a set and a set all a set all a set all a set all a set all a set all a set all a set all a set a |                        |            |
|                          | Automa Will 10 100 st bills of                                                                                  |                        |            |
|                          | Matgazy                                                                                                    |                        |            |
|                          | feed the complete                                                                                               |                        |            |
|                          | SUNSUL DR. SHARVERA JAMAN                                                                                       |                        |            |
|                          | SUSSECTION AND AND ADDRESS                                                                                      |                        |            |
| C Deck Cartons           |                                                                                                    | Hart Tara   Dessere    |            |

#### Figure 17-7 Cinelister editor

- 2. Click Open.
- 3. In the window, find and select the SPL and then click **Ok**.

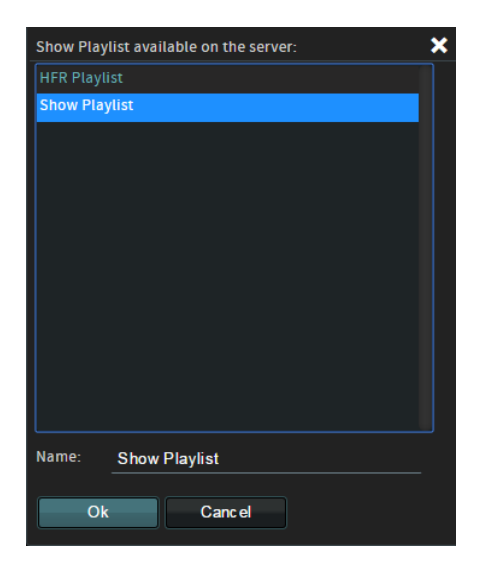

Figure 17-8 Opening a show playlist

- 4. In the Cinelister Editor window, click Properties.
- 5. In the **ShowPlaylist Properties** window, view the information and then click **Close**.

| ShowPlaylist Properties |               |  | × |
|-------------------------|---------------|--|---|
| Name:                   | Show Playlist |  |   |
| Display Mode:           | 2D            |  |   |
| Duration:               | 02:06:33      |  |   |
| HFR:                    |               |  |   |
| Close                   |               |  |   |

Figure 17-9 ShowPlaylist Properties window

## 17.4 Deleting a show playlist

Use the **Cinelister Editor** window to delete an SPL.

#### Procedure

1. In the Dolby IMS3000 web UI, scroll to **Cinelister > Cinelister Editor**.

| DOLBY.                              | Normen BERDER<br>Inserter Forsten der Inspirenseller of S<br>Sport Forsten mehl, (Anfreiseltender<br>Tenne Lagener<br>Commen Editor Genetister Polyteck Genetister (utstelluter                                                                                                    | 0.0 \$ <b>4</b> 0 |           |
|-------------------------------------|----------------------------------------------------------------------------------------------------|-------------------|-----------|
|                                     | Distant Barren Briter Biter Distantes Biter                                                                                                    | The State         |           |
| Be Crealister                       | A Contraction of the Contraction of the Contraction | PL See Paris, 2   |           |
| <ul> <li>Larger</li> <li></li></ul> | Advertament           Advertament           Fight Cardin FL, Salvin FL, Salvin                                                                             |                   | 4 ⇒ 8 ∞ 8 |
| () Quelo Cantoni                    | SERVER, M., SHRAVENA, SAMA<br>REVER, Poor, Samperture, Sam yan, andre Am's<br>Server Tey' Alle Stationale Heato Act Or                                                                                                    | Net Tex (James    |           |

Figure 17-10 Cinelister editor

- 2. Click Open.
- 3. In the window, find and select the SPL and then click **Delete**.

| Show Playlist available on the server: | × |
|----------------------------------------|---|
| HFR Playlist                           |   |
| Show Playlist                          |   |
|                                        |   |
|                                        |   |
|                                        |   |
|                                        |   |
|                                        |   |
|                                        |   |
|                                        |   |
|                                        |   |
|                                        |   |
|                                        |   |
| Name: Show Playlist                    |   |
|                                        | F |
| Delete Cancel                          |   |
|                                        |   |

Figure 17-11 Deleting a show playlist

4. In the Cinelister Editor window, click Refresh.

# Performing playback

You can perform video and audio playback of an SPL on the Dolby IMS3000.

## 18.1 Loading and playing a show playlist

To perform playback, you must first load the SPL in the **Cinelister Editor** window.

#### Procedure

1. In the Dolby IMS3000 web UI, scroll to Cinelister > Cinelister Editor.

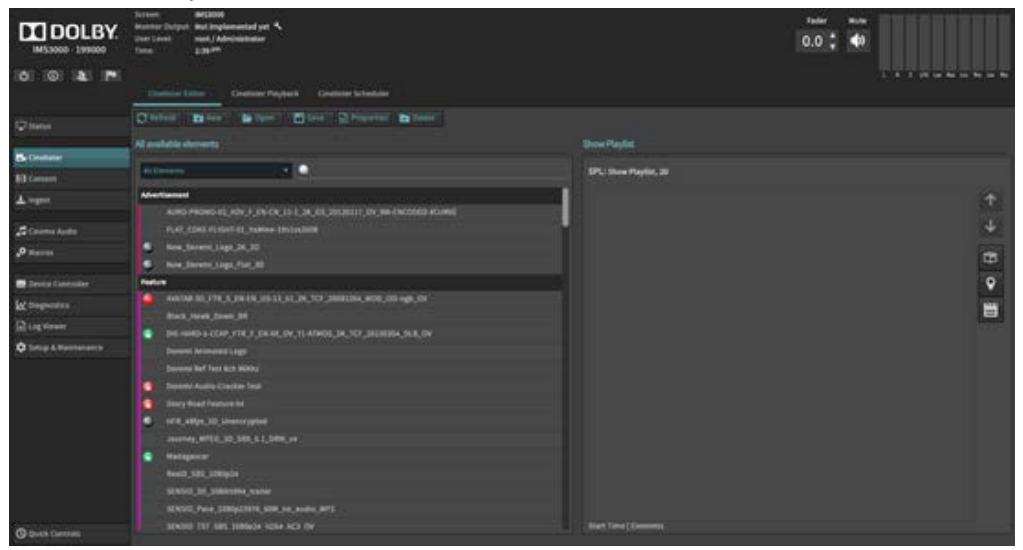

Figure 18-1 Cinelister editor

- 2. Click Open.
- 3. In the window, find and select the SPL and then click **Ok**.

| HFR Playlist 01 Name: Show Playlist 01 Ok Cancel                              | Show Playlist available on the server: | × |
|-------------------------------------------------------------------------------|----------------------------------------|---|
| Show Playlist 01         Name:       Show Playlist 01         Ok       Cancel | HFR Playlist                           |   |
| Name: Show Playlist 01                                                        | Show Playlist 01                       |   |
| Name: Show Playlist 01                                                        |                                        |   |
| Name: Show Playlist 01                                                        |                                        |   |
| Name: Show Playlist 01                                                        |                                        |   |
| Name: Show Playlist 01                                                        |                                        |   |
| Name: Show Playlist 01                                                        |                                        |   |
| Name: Show Playlist 01                                                        |                                        |   |
| Name: Show Playlist 01                                                        |                                        |   |
| Name: Show Playlist 01                                                        |                                        |   |
| Name: Show Playlist 01                                                        |                                        |   |
| Name: Show Playlist 01                                                        |                                        |   |
| Name: Show Playlist 01                                                        |                                        |   |
| Ok Cancel                                                                     | Name: Show Playlist 01                 |   |
| Ok Canc el                                                                    |                                        |   |
|                                                                               | Ok Canc el                             |   |

#### Figure 18-2 Open show playlist

4. Click the **Cinelister Playback** tab, and then click **Schedule** to place the system into **Manual** mode, which displays the playback control options.

If the playback control options are not visible, the system is in Schedule mode. Note that in Manual mode, the Dolby IMS3000 does not play any scheduled shows.

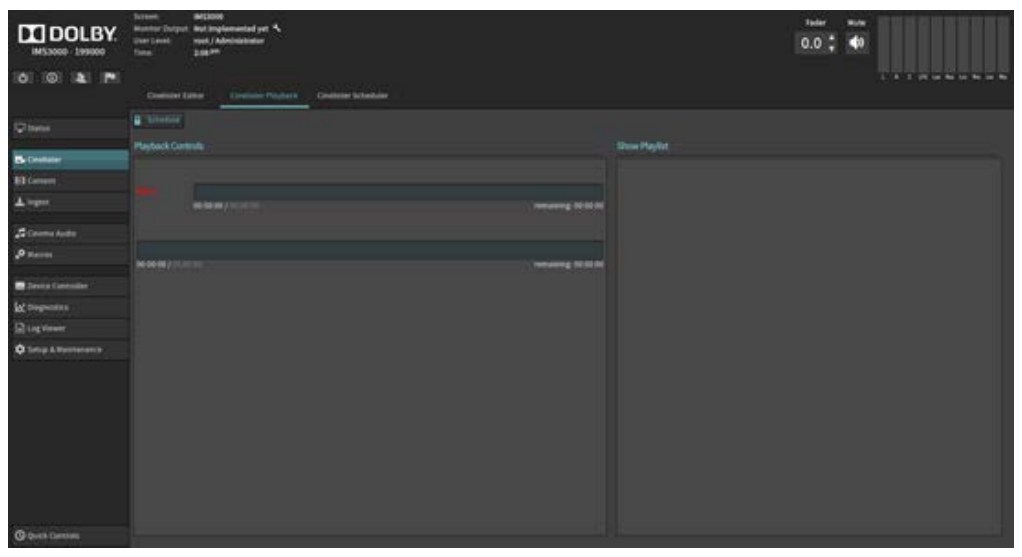

Figure 18-3 Cinelister playback

5. In the Cinelister Playback window, click Play.

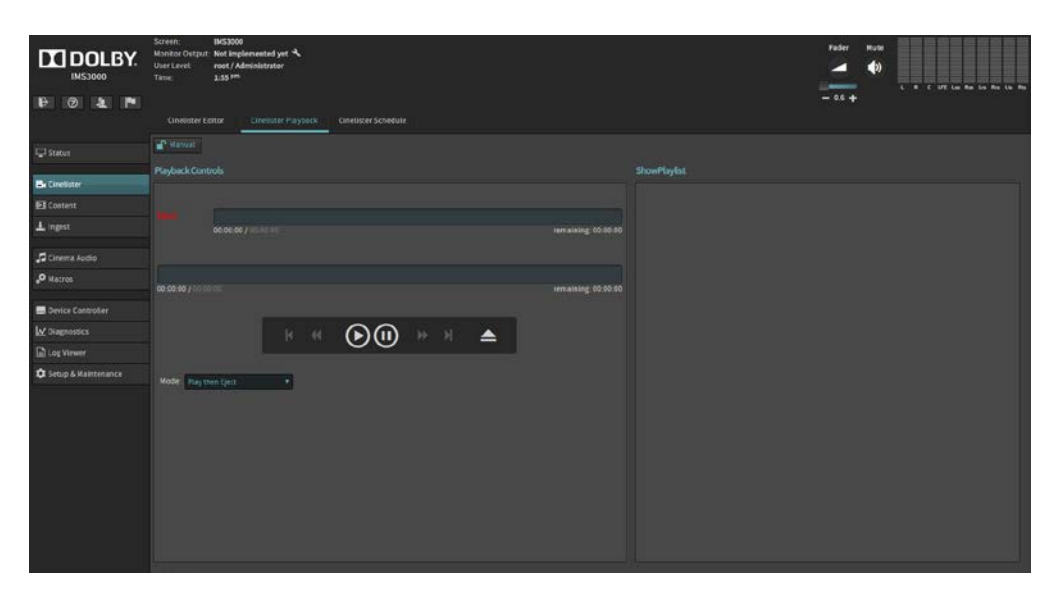

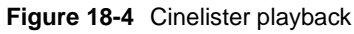

As each CPL item plays, a green dot appears next to its name. After each CPL item finishes, a yellow dot appears next to its name.

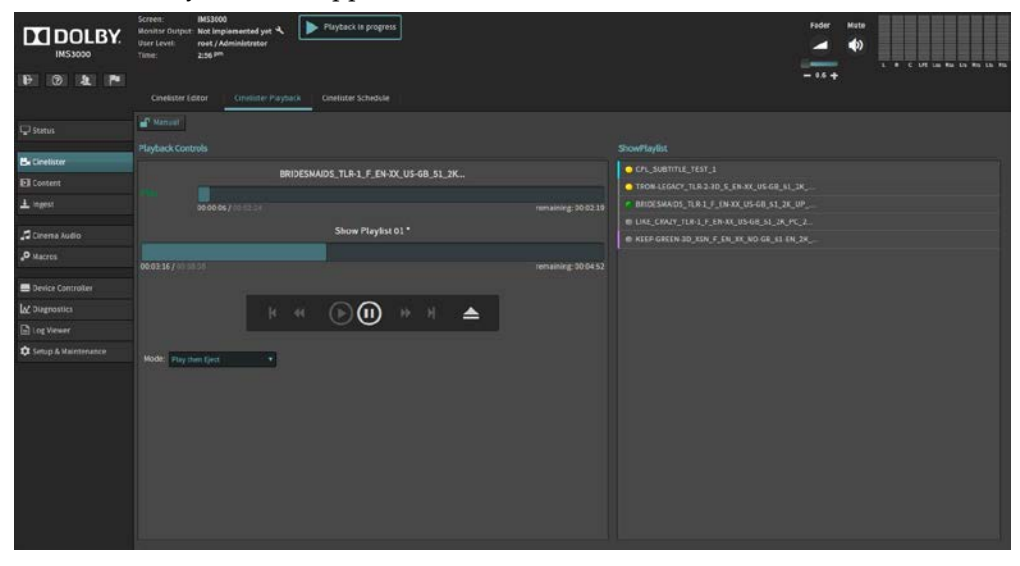

Figure 18-5 Cinelister playback

- 6. Click **Pause** to pause playback, if needed.
- 7. Click **Eject** to stop playback and remove the SPL from the **CineLister Playback** window.

| Playback   | Controls                              |                     |
|------------|---------------------------------------|---------------------|
|            | BRIDESMAIDS_TLR-1_F_EN-XX_US-GB_51_2K |                     |
| Play       |                                       |                     |
|            | 00:01:02 / 00:02:24                   | remaining: 00:01:22 |
|            | Show Playlist 01*                     |                     |
|            |                                       |                     |
| 00:04:13 / |                                       | remaining: 00:03:55 |
|            | к « 🕞 🕕 ж н 🔺                         |                     |
| Mode: P    | lay then Eject ¥                      |                     |

#### Figure 18-6 Cinelister playback

8. If needed, place the system back into **Schedule** mode.

## 18.2 Creating a show playlist schedule for playback

You can create a schedule to play back the SPL using **Cinelister Scheduler**.

#### Procedure

1. In the Dolby IMS3000 web UI, scroll to Cinelister > Cinelister Scheduler.

|                                                                        | Totant<br>Muniter Delput<br>Uner Level<br>Totan | Mesone<br>Multinglam<br>mult/Admi<br>States | netat yet 4<br>National |       |         |         |          |        |      |         |     |         | <br>0.0 | •        |     |                    |       |
|------------------------------------------------------------------------|-------------------------------------------------|---------------------------------------------|-------------------------|-------|---------|---------|----------|--------|------|---------|-----|---------|---------|----------|-----|--------------------|-------|
| 10 10 <b>1</b> Pi                                                      | Doninger ()                                     |                                             |                         | 11 Di |         | 4.      |          |        |      |         |     |         |         |          |     |                    |       |
|                                                                        | 10 mm                                           | a one in the                                | - 0-                    |       |         |         |          |        |      |         |     |         |         |          |     |                    |       |
| Container<br>11 Container                                              | Pennes (4                                       |                                             |                         |       |         |         |          |        |      |         |     |         |         |          |     | - )                | Net . |
| i ingen<br>A Constantanta                                              |                                                 | 67.96 <sup>-44</sup>                        |                         | ****  | 1000 ** | 11.00 m | 12.00-00 | ELM ** | **** | <br>H87 | *** | 66.00 T | ****    | 94.00 ** | *** | 3480 <sup>40</sup> | Line  |
| <ul> <li>Reven</li> <li>Reven Cantonian</li> <li>W Decembra</li> </ul> | Tor 10 Jan                                      |                                             |                         |       |         |         |          |        |      |         |     |         |         |          |     |                    |       |
| D Log Venetr                                                           | Bed 11.744                                      |                                             |                         |       |         |         |          |        |      |         |     |         |         |          |     |                    |       |
| O bing Albertalance                                                    | The Li Am                                       |                                             |                         |       |         |         |          |        |      |         |     |         |         |          |     |                    |       |
|                                                                        | . Hillion                                       |                                             |                         |       |         |         |          |        |      |         |     |         |         |          |     |                    |       |
|                                                                        | ber 14 Jan                                      |                                             |                         |       |         |         |          |        |      |         |     |         |         |          |     |                    |       |
|                                                                        | the life                                        |                                             |                         |       |         |         |          |        |      |         |     |         |         |          |     |                    |       |

Figure 18-7 Cinelister scheduler

- 2. Click **Change Date** to select the desired date for the SPL playback schedule.
- 3. Click **New** to add a new SPL playback schedule.
- 4. In the **New Schedule** window, define the playback schedule, and then click **Create Schedule**.

| New Schedule       |                                                                                                    |   |
|--------------------|----------------------------------------------------------------------------------------------------|---|
| Show Playlist:     | Show Playlist                                                                                                    |   |
| Schedule Show On:  | 10-25-2016 at 12 am • : 31 •                                                                                                    |   |
| Expected End Time: | 12:46 <sup>am</sup>                                                                                                    |   |
| Repeat:            | Mon     ✓ Tue     Wed     Thu     Fri     Sat     Sur       During the next     1     ▼     week(s)       Every 25 <sup>th</sup> of the next     1     ▼     month(s) | 1 |
| Create Schedule    | Cancel                                                                                                    |   |

#### Figure 18-8 New Schedule window

The new schedule appears in the **Cinelister Schedule**r page.

5. To change how the schedule appears in the **Cinelister Schedule**r page, click **View** and select an option.

The Cinelister Scheduler page opens in Calendar View by default.

| IMS3000 - 199000 | Screen:<br>Monitor Output:<br>User Level:<br>Time: | IMS3000<br>Not implemente<br>root / Administr<br>11:19 <sup>4/8</sup> | d yet 🔧<br>ator |                      |
|------------------|----------------------------------------------------|-----------------------------------------------------------------------|-----------------|----------------------|
| 00 2 P           | Cinelister Ed                                      | Stor Cinel                                                            | ster Playback   | Cirelitter Scheduler |
| ⊊ Status         |                                                    | Change Date                                                           | () tew          |                      |
| B. Cinelister    | Eustver                                            | -                                                                     |                 |                      |

Figure 18-9 Cinelister scheduler

# Digital and analog audio converters

The Dolby IMS3000 **AUX AES** connector supports AES digital audio input and output. The **AUX AES** input supports AES3-EBU (balanced), or S/PDIF (unbalanced). There are no analog inputs or outputs on the Dolby IMS3000.

If the input source is analog, use an analog-to-digital converter. If analog output is required, use a digital-to-analog converter.

In the **Cinema Audio** menu **AES Input/Outputs** tab, you need to select the appropriate balanced or unbalanced type. In the case of unbalanced audio, connect your signal to the Plus pin and the ground to the Minus pin. See Chapter 21.

If connecting an unbalanced source, the cable impedance must be 75 $\Omega$ . If connecting a balanced source, the cable impedance must be 110 $\Omega$ .

#### 19.1 Digital-to-analog audio converters

This table provides some suggested digital-to-analog converters used to integrate with the Dolby IMS3000.

**Note:** This is not a definitive list and may not work with an existing audio setup. Make sure to test the Dolby IMS3000 with one of these converters to avoid performance issues.

 Table 19-1
 Digital-to-analog audio converters

| Manufacturer    | Product Name               |
|-----------------|----------------------------|
| Gra-Vue         | MIO DA-AUD D/A converter   |
| Broadcast Tools | DAC-1 24-bit D/A converter |
| Kramer          | 6410N D/A converter        |
| RDL             | HR-DAC1 D/A converter      |

### 19.2 Analog-to-digital audio converters

This table provides some suggested analog-to-digital converters used to integrate with the Dolby IMS3000.

**Note:** This is not a definitive list and may not work with an existing audio setup. Make sure to test the Dolby IMS3000 with one of these converters to avoid performance issues.

Table 19-2 Analog-to-digital audio converters

| Manufacturer    | Product Name                    |
|-----------------|---------------------------------|
| Gra-Vue         | MIO AD-AUD A/D converter        |
| Broadcast Tools | ADC-1 Plus 24-bit A/D converter |
| Kramer          | 6420N A/D converter             |
| RDL             | HR-ADC1 A/D converter           |

#### 19.3 Bidirectional audio converters

This table provides some suggested bidirectional analog-to-digital and digital-to-analog converters used to integrate with the Dolby IMS3000.

**Note:** This is not a definitive list and may not work with an existing audio setup. Make sure to test the Dolby IMS3000 with one of these converters to avoid performance issues.

#### Table 19-3 Bidirectional audio converters

| Manufacturer | Product Name                                                  |
|--------------|---------------------------------------------------------------|
| AJA          | ADA4 four-channel bidirectional A/D and D/A converter         |
| Behringer    | Ultramatch Pro SRC2496 bidirectional<br>A/D and D/A converter |

# Dolby IMS3000 audio system diagrams

The Dolby IMS3000 audio system diagrams provide useful information to help you verify setup options and avoid performance issues.

## 20.1 Dolby IMS3000 with Dolby DAC3202 diagram

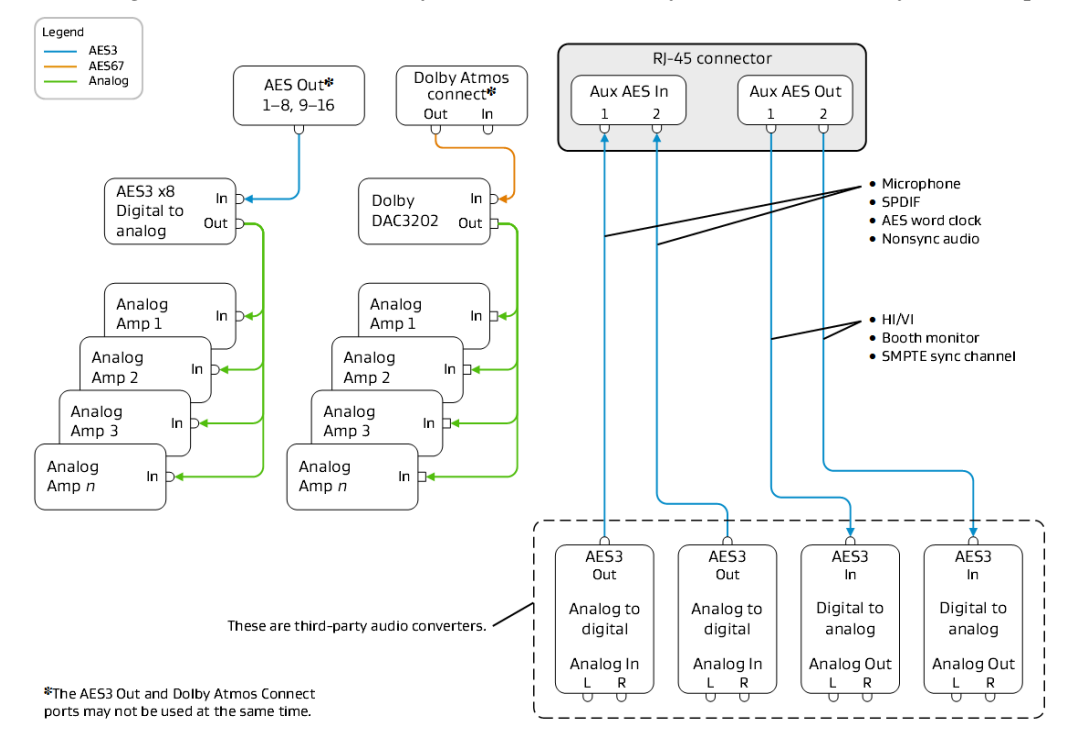

This diagram illustrates the Dolby IMS3000 with Dolby DAC3202 audio system setup.

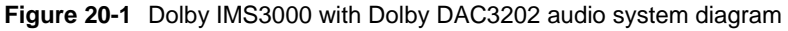

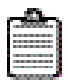

**Note:** For the list of suggested digital and analog audio converters, refer to Chapter 19.

## 20.2 Dolby IMS3000 with Dolby Multichannel Amplifier diagram

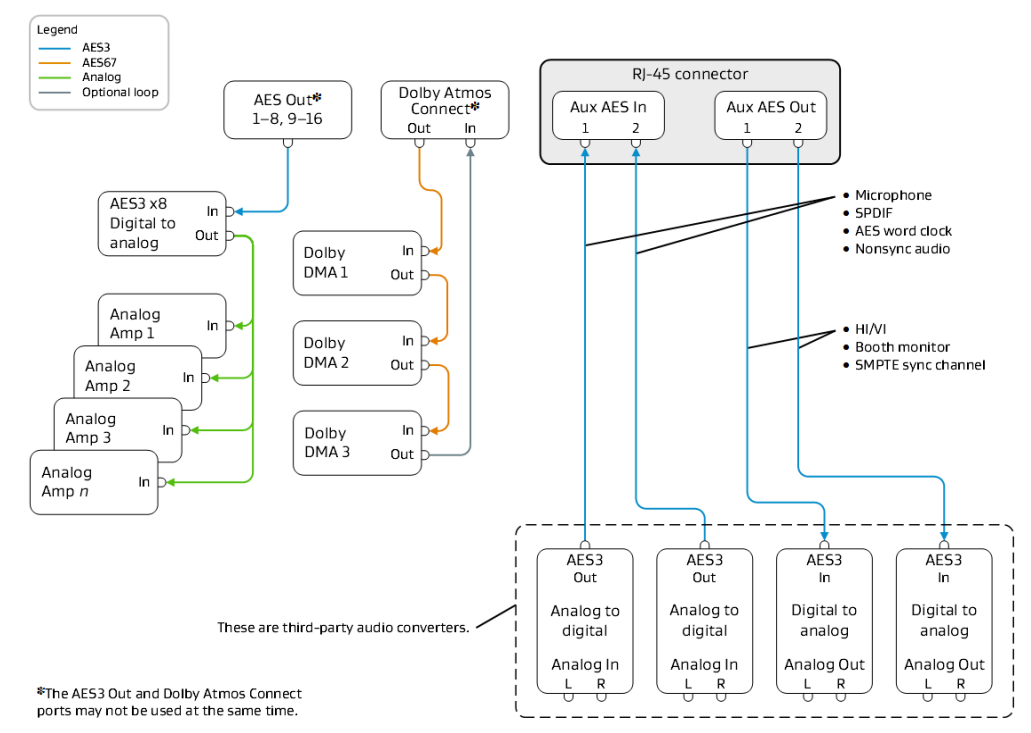

This diagram illustrates the Dolby IMS3000 with Dolby Multichannel Amplifier (DMA) audio system setup.

Figure 20-2 Dolby IMS3000 with Dolby Multichannel Amplifier audio system diagram

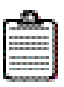

**Note:** For the list of suggested digital and analog audio converters, refer to Chapter 19.

# Audio adapter pinouts

This chapter provides useful audio adapter pinout information to help you connect the Dolby IMS3000 to external devices.

### 21.1 RJ-45 Ethernet cable color codes

These RJ-45 Ethernet cable color codes provide useful information to help you connect the Dolby IMS3000 to external devices.

| Pin number | Color                    |
|------------|--------------------------|
| 1          | White with orange stripe |
| 2          | Orange with white stripe |
| 3          | White with green stripe  |
| 4          | Blue with white stripe   |
| 5          | White with blue stripe   |
| 6          | Green with white stripe  |
| 7          | White with brown stripe  |
| 8          | Brown with white stripe  |

Table 21-1 RJ-45 Ethernet cable color codes

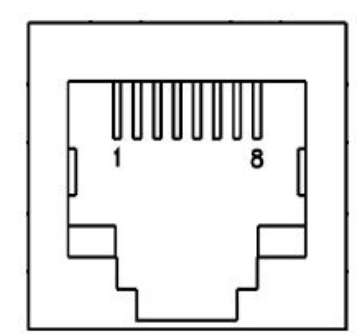

Figure 21-1 RJ-45 connector

# 21.2 Auxiliary input audio SPDIF for RCA to RJ-45 unbalanced cable

Use this table to modify an Ethernet cable to create an SPDIF 1 and SPDIF 2 cable.

Note:There are two different Sony/Philips Digital Interface Format (SPDIF)<br/>inputs on the Dolby IMS3000 RJ-45 AUX AES connector. You need two<br/>RCA cables to connect an SPDIF source. The RCA impedance must be 75Ω.

Table 21-2 Auxiliary input

| Signal/Designation | RJ-45<br>connector | RCA connector |
|--------------------|--------------------|---------------|
| SPDIF 1            | Pin 1              | Center pin    |
| Ground for SPDIF 1 | Pin 2              | Ground/Shield |
| SPDIF 2            | Pin 3              | Center pin    |
| Ground for SPDIF 2 | Pin 6              | Ground/Shield |
| Not used           | Pin 4, 5, 7, 8     | Not used      |

# 21.3 Auxiliary input audio AES3/EBU for XLR-F to RJ-45 balanced cable

Use this table to modify a cable to create an AES3/EBU for XLR-F to RJ-45 balanced cable.

**Note:** You can connect XLR or other balanced cables from an AES3 digital source.

#### Table 21-3 Auxiliary input

| Signal/Designation           | RJ-45<br>connector | XLR connector |
|------------------------------|--------------------|---------------|
| AES IN channels 1/2 plus     | Pin 1              | Pin 2         |
| AES IN CH 1/2 minus          | Pin 2              | Pin 3         |
| Ground/Shield                | No Connection      | Pin 1         |
| AES IN Channels 3/4 plus     | Pin 3              | Pin 2         |
| AES IN channels 3/4<br>minus | Pin 6              | Pin 3         |
| Ground/Shield                | No connection      | Pin 1         |

## 21.4 Auxiliary input audio AES-3id BNC to RJ-45 unbalanced cable

Use this table to modify a cable to create an AES-3id BNC to RJ-45 unbalanced cable.

| allen,         |  |
|----------------|--|
|                |  |
|                |  |
| and the second |  |

Note:You could also use a BNC 75Ω to XLR-M 110Ω adapter (for example,<br/>Neutrik NADIT BNC-MX) with the balanced cable defined above in<br/>Section 21.3. A word clock input would typically this cable.

Table 21-4 Auxiliary input

| Signal/Designation      | RJ-45<br>connector | BNC connector |
|-------------------------|--------------------|---------------|
| AES IN channels 1/2     | Pin 1              | Center pin    |
| Ground for channels 1/2 | Pin 2              | Ground/Shield |
| AES IN channels 3/4     | Pin 3              | Center pin    |
| Ground for channels 3/4 | Pin 6              | Ground/Shield |

# 21.5 Auxiliary output audio AES3/EBU for RJ-45 to XLR-M balanced cable

Use this table to modify a cable to create an AES3/EBU for RJ-45 to XLR-M balanced cable.

This section applies for any type of AUX AES3 output (HI/VI, booth monitor, or SMPTE sync signal).

| <u></u>                                                                                                    |
|----------------------------------------------------------------------------------------------------|
| and the second second s |
|                                                                                                    |
| and the second second s |
| and a second second sec |
|                                                                                                    |
| and the second second se                                                                                                    |
| the second second second second second second second second second second second second second second second se                                                                                                    |
|                                                                                                    |
|                                                                                                    |
| the second second second second second second second second second second second second second second second s                                                                                                    |

**Note:** The Dolby IMS3000 only supports balanced AES3/EBU outputs. If you need to connect to a device that only accepts unbalanced AES3 input, you need to add an XLR-F 110 $\Omega$  to BNC 75 $\Omega$  adapter (for example, Neutrik NADIT BNC-FX).

#### Table 21-5 Auxiliary output

| Signal/Designation         | RJ-45<br>connector | XLR connector |
|----------------------------|--------------------|---------------|
| AES OUT channels 1/2 plus  | Pin 4              | Pin 2         |
| AES OUT channels 1/2 minus | Pin 5              | Pin 3         |
| Ground/Shield              | No connection      | Pin 1         |
| AES OUT channels 3/4 plus  | Pin 7              | Pin 2         |
| AES OUT channels 3/4 minus | Pin 8              | Pin 3         |
| Ground/Shield              | No connection      | Pin 1         |

## 21.6 25-pin D-connector to dual RJ-45 adapter pinout

If connecting the output of the dual RJ-45 AES3 connectors to an external cinema audio processor, like a Dolby CP750, use this pinout.

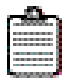

**Note:** The Dolby IMS3000 contains a fully functional cinema audio processor. It does not supply Dolby Atmos audio to a Dolby CP850.

| Dolby IMS3000<br>AES3 connector | 25-pin D-connector | AES pair | AES channels         |
|---------------------------------|--------------------|----------|----------------------|
| (1-8) Pin 1                     | Pin 14             | 1        | Channels 1/2 plus    |
| (1-8) Pin 2                     | Pin 2              | 1        | Channels 1/2 minus   |
| (1-8) Pin 3                     | Pin 3              | 2        | Channels 3/4 plus    |
| (1-8) Pin 6                     | Pin 16             | 2        | Channels 3/4 minus   |
| (1-8) Pin 4                     | Pin 17             | 3        | Channels 5/6 plus    |
| (1-8) Pin 5                     | Pin 5              | 3        | Channels 5/6 minus   |
| (1-8) Pin 7                     | Pin 6              | 4        | Channels 7/8 plus    |
| (1-8) Pin 8                     | Pin 19             | 4        | Channels 7/8 minus   |
| (9-16) Pin 1                    | Pin 8              | 5        | Channels 9/10 plus   |
| (9-16) Pin 2                    | Pin 21             | 5        | Channels 9/10 minus  |
| (9-16) Pin 3                    | Pin 22             | 6        | Channels 11/12 plus  |
| (9-16) Pin 6                    | Pin 10             | 6        | Channels 11/12 minus |
| (9-16) Pin 4                    | Pin 11             | 7        | Channels 13/14 plus  |
| (9-16) Pin 5                    | Pin 24             | 7        | Channels 13/14 minus |
| (9-16) Pin 7                    | Pin 25             | 8        | Channels 15/16 plus  |
| (9-16) Pin 8                    | Pin 13             | 8        | Channels 15/16 minus |

Table 21-6 25-pin D-connector to dual RJ-45 adapter pinout

# **AES** audio channel pinouts

The Dolby IMS3000 AES audio channel pinouts provide useful information to help you verify setup options and avoid performance issues.

## 22.1 AES3 output 1–8

This table provides the AES3 output pinout information for channels 1–8.

| Pin number | Description            |
|------------|------------------------|
| 1          | Channels 1 and 2 plus  |
| 2          | Channels 1 and 2 minus |
| 3          | Channels 3 and 4 plus  |
| 4          | Channels 5 and 6 plus  |
| 5          | Channels 5 and 6 minus |
| 6          | Channels 3 and 4 minus |
| 7          | Channels 7 and 8 plus  |
| 8          | Channels 7 and 8 minus |

 Table 22-1
 AES3 output 1–8 pin number and description

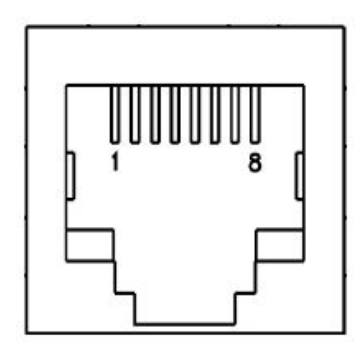

Figure 22-1 RJ-45 connector

## 22.2 AES3 output 9–16

This table provides the AES3 output pinout information for channels 9–16.

| Pin number | Description              |
|------------|--------------------------|
| 1          | Channels 9 and 10 plus   |
| 2          | Channels 9 and 10 minus  |
| 3          | Channels 11 and 12 plus  |
| 4          | Channels 13 and 14 plus  |
| 5          | Channels 13 and 14 minus |
| 6          | Channels 11 and 12 minus |
| 7          | Channels 15 and 16 plus  |
| 8          | Channels 15 and 16 minus |

 Table 22-2
 AES3 output 9–16 pin number and description

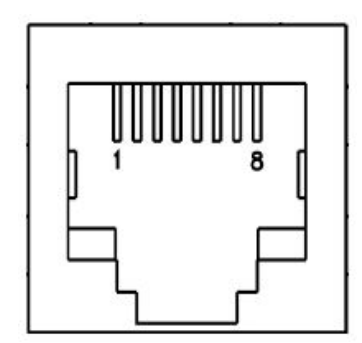

Figure 22-2 RJ-45 connector

## 22.3 AES auxiliary input and output

This table provides the AES auxiliary input and output pinout information.

Pin number Description 1 AES input Channels 1 and 2 plus/SPDIF 1 input 2 AES input Channels 1 and 2 minus/SPDIF 1 ground 3 AES input Channels 3 and 4 plus/SPDIF 2 input 6 AES input Channels 3 and 4 minus/SPDIF 2 ground 4 AES output Channels 1 and 2 plus 5 AES output Channels 1 and 2 minus 7 AES output Channels 3 and 4 plus 8 AES output Channels 3 and 4 minus

 Table 22-3
 AES auxiliary input and output pin number and description

# General-purpose input and output pinouts

The Dolby IMS3000 supports general-purpose input (GPI) and general-purpose output (GPO). GPI allows an external device to control some basic functions on the Dolby IMS3000. GPO allows the Dolby IMS3000 to control external devices, such as lighting or curtain controllers.

### 23.1 General-purpose input

This table provides the GPI pinout information.

| Table 23-1 GPI pin | number and description |
|--------------------|------------------------|
|--------------------|------------------------|

| Pin number | Description |
|------------|-------------|
| 1          | GPI 0 plus  |
| 2          | GPI 0 minus |
| 3          | GPI 1 plus  |
| 4          | GPI 2 plus  |
| 5          | GPI 2 minus |
| 6          | GPI 1 minus |
| 7          | GPI 3 plus  |
| 8          | GPI 3 minus |

## 23.2 General-purpose output

This table provides the GPO pinout information.

| Table 23-2 | GPO pin r | number and | description |
|------------|-----------|------------|-------------|
|------------|-----------|------------|-------------|

| Pin number | Description                     |
|------------|---------------------------------|
| 1          | GPO 0                           |
| 2          | GPO 1                           |
| 3          | GPO 2                           |
| 4          | GPO 4                           |
| 5          | GPO 5                           |
| 6          | GPO 3                           |
| 7          | +5 Voltage Direct Current (VDC) |
| 8          | Ground                          |
|            |                                 |

# Dolby IMS3000 API and SNMP

The Dolby IMS3000 supports Application Program Interface (API) that allows the Dolby TMS and other devices to control the system remotely. At launch, with system bundle v3.0.1, the system uses multiple APIs that control different sections of the Dolby IMS3000.

To access the APIs, contact Dolby Cinema Technical Support.

### 24.1 Application Program Interface and web services

The Dolby IMS3000 supports API that allows the Dolby TMS and other devices to control the system remotely.

Dolby TMS v4.2.1 and greater supports the Dolby IMS3000.

In addition to supporting the previous version of the Key-Length-Value (KLV) API that is used on earlier Dolby IMS products, the Dolby IMS3000 includes updated SOAP/web services for additional control of the Screen Management Server (SMS) and several new functions not supported in the previous version.

KLV API: Legacy control of the SMS functions include:

- Show playlist (SPL) creation and management
- SPL scheduling
- Ingestion of content over the network
- SMS Macros

SOAP/web services 1: Control of the SMS functions include:

- Legacy KLV API functionality
- Fader control
- Mute control
- Test signal generation

The WSDL file for this web service is available on the Dolby IMS3000 at this location: /dolby/share/wsdl/.

SOAP/web services 2: Control of the cinema audio processor functions similar to other Dolby Atmos capable processors. This web services API also supports the ability to look up useful information:

- Room configuration
- EQ settings
- Crossover settings
- Cinema processor status

The WSDL file for this web service is available on the Dolby IMS3000 at this location: http://<YOUR\_IMS>:9090/cp/ws/smi/v1/services/SystemManagement?wsdl.

Insert the Dolby IMS3000 IP address in place of <YOUR\_IMS>.

## 24.2 Simple Network Management Protocol

The Dolby IMS3000 supports remote monitoring through Simple Network Management Protocol (SNMP), which is a generic protocol used to monitor networked devices. It allows central management systems to get information or alarms from these devices. The Management Information Base (MIB) is stored on the Dolby IMS3000 at this location: /dolby/etc/snmp/.

# Glossary

This table defines the terms used in this documentation.

| Table 25-1   Terms |       |                                       |
|--------------------|-------|---------------------------------------|
|                    | Term  | Definition                            |
|                    | API   | Application Program Interface         |
| -                  | CPL   | Composition playlist                  |
| -                  | DCI   | Digital Cinema Initiatives            |
| -                  | DHCP  | Dynamic Host Configuration Protocol   |
| -                  | FTP   | File Transfer Protocol                |
|                    | GPI   | General-purpose input                 |
|                    | GPO   | General-purpose output                |
|                    | IP    | Internet Protocol                     |
|                    | KDM   | Key delivery message                  |
|                    | KLV   | Key-Length-Value                      |
|                    | MIB   | Management Information Base           |
|                    | NAS   | Network-attached storage              |
|                    | RTC   | Real Time Clock                       |
|                    | SMS   | Screen Management Server              |
|                    | SNMP  | Simple Network Management Protocol    |
|                    | SPDIF | Sony/Philips Digital Interface Format |
| _                  | SPL   | Show playlist                         |
| _                  | TMS   | Theatre Management System             |
|                    | UI    | User interface                        |
| -                  | USB   | Universal Serial Bus                  |
|                    | VDC   | Voltage Direct Current                |

This table defines the terms used in th

# **Documentation revision history**

This table provides the documentation revision history.

| Table 26-1 Documentation revision history |       |                 |
|-------------------------------------------|-------|-----------------|
| Date                                      | Issue | Description     |
| 21 March 2017                             | 1     | Initial release |
|                                           |       |                 |

 Table 26-1
 Documentation revision history